# Mérési adatok feldolgozásának módszerei

Óravázlat és feladatgyűjtemény

# Peintler Gábor és Schuszter Gábor

2024. február 5. e-mail: schuszti@chem.u-szeged.hu

## Tartalomjegyzék

| 1. | Bevezető                                                                                                    | 3                                                                                  |
|----|----------------------------------------------------------------------------------------------------|------------------------------------------------------------------------------------|
| 2. | Adatsorok statisztikai jellemzése (Excel)         2.1. Alapfogalmak         2.1.1. Valószínűségi változó         2.1.2. Legvalószínűbb érték         2.1.3. Hallgatói laboratóriumi gyakorlatok kiértékelése során alkalmazott egyéb statisztikai paraméterek         2.1.4. Szignifikancia próba         2.2. Feladatok | <b>5</b><br>5<br>5<br>6<br>6<br>7                                                  |
| 3. | Szórásterjedés (hibaterjedés) számolása         3.1. Alapfogalmak         3.2. Alapvető formulák         3.3. Feladatok                                                                                                    | <b>10</b><br>10<br>11<br>11                                                        |
| 4. | Egyenes illesztése és statisztikai jellemzése (Excel)         4.1. Alapfogalmak         4.1.1. Egyenesillesztés elve         4.1.2. Excel trendvonal         4.1.3. Lineáris regresszió/paraméterbecslés Excelben         4.2. Feladatok megoldásának részlépései         4.3. Feladatok                                 | <b>14</b><br>14<br>14<br>14<br>16<br>17                                            |
| 5. | Nemlineáris paraméterbecslés (Excel)         5.1. Alapfogalmak         5.2. Excel Solver bővítmény         5.2.1. A bővítmény betöltése         5.2.2. A bővítmény használata         5.3. Feladatok                                                                                                    | <ul> <li>23</li> <li>23</li> <li>23</li> <li>23</li> <li>23</li> <li>25</li> </ul> |
| 6. | Analitikus és numerikus differenciálás és integrálás (Excel, wxMaxima)         6.1. Alapfogalmak         6.2. Alkalmazás laboratóriumi adatok kiértékelése során         6.3. Analitikus differenciálás & integrálás wxMaxima-val         6.4. Numerikus differenciálás & integrálás Excel-ben         6.5. Feladatok    | <b>32</b><br>32<br>32<br>33<br>35<br>36                                            |

| 7. | Hisz | togramok (Excel); digitális képelemzés (ImageJ)                                            | 41 |  |  |  |  |  |  |  |  |  |
|----|------|--------------------------------------------------------------------------------------------|----|--|--|--|--|--|--|--|--|--|
|    | 7.1. | Alapfogalmak                                                                               |    |  |  |  |  |  |  |  |  |  |
|    | 7.2. | Hisztogramkészítés Excelben ismert gyakoriságadatok és előre definiált tartományok alapján |    |  |  |  |  |  |  |  |  |  |
|    |      | 7.2.1. 2-dimenziós hisztogram                                                              | 42 |  |  |  |  |  |  |  |  |  |
|    |      | 7.2.2. 3-dimenziós hisztogram                                                              | 43 |  |  |  |  |  |  |  |  |  |
|    |      | 7.2.3. 2-dimenziós nem ekvidisztáns hisztogram                                             | 44 |  |  |  |  |  |  |  |  |  |
|    | 7.3. | Hisztogramkészítés Excelben nem ismert gyakoriságadatok és előre nem definiált tartomá-    |    |  |  |  |  |  |  |  |  |  |
|    |      | nyok alapján                                                                               | 45 |  |  |  |  |  |  |  |  |  |
|    |      | 7.3.1. Hisztogram egy adatsorral                                                           | 45 |  |  |  |  |  |  |  |  |  |
|    |      | 7.3.2. Hisztogram több adatsorral                                                          | 46 |  |  |  |  |  |  |  |  |  |
|    | 7.4. | Részecskeméret meghatározása digitális képelemzéssel (ImageJ)                              | 47 |  |  |  |  |  |  |  |  |  |
|    | 7.5. | Feladatok                                                                                  | 49 |  |  |  |  |  |  |  |  |  |

# 1. Bevezető

- 1. Tantárgy célja
  - (a) Analitikai, fizikai- és kolloidkémiai, valamint technológia laboratóriumi gyakorlatok előkészítése (valós gyakorlatokhoz kapcsolódó példatár).
  - (b) Mért adatok korrekt és értelmes (ki)értékelése.
  - (c) Analitikus gondolkozásmód fejlesztése.
- 2. Elsajátítandó kompetenciák (rutinszerű alkalmazás)
  - (a) Mérési adatsorokat, ismételt mérés eredményeit elemzően és kritikusan kezeli, azokat statisztikailag jellemezni képes, a hibás eredményeket felismeri és megfelelően kezeli.
  - (b) Átlátja és érti, hogy a mérési és illesztési hibák hogyan befolyásolják a mért, és az abból származtatott mennyiségek bizonytalanságát.
  - (c) Felismeri, ha egy adatsor lineáris trendet mutat, képes arra függvényt illeszteni és belőle paramétereket és azok bizonytalanságát kinyerni.
  - (d) Képes nemlineáris trendet mutató adatok illesztésére ismert egyenlet alapján.
  - (e) Ismeri és érti a matematikából korábban tanult, deriválással és integrálással kapcsolatos kémiai alkalmazások alapjait; azokat megfelelő programokkal számítani és elemezni képes.
  - (f) Képes digitális képelemzéssel információt kinyerni mikroszkópos felvételekből.
  - (g) Képes az alkalmazás igényeire szabott hisztogramot készíteni.
- 3. Óra menete
  - (a) Kiadott (leíró, képekkel illusztrált és kidolgozott feladatokat is tartalmazó) óravázlat közös feldolgozása (későbbi egyéni hasznosításra is).
  - (b) Kijelölt feladatok órai (közös) megoldása.
  - (c) Az órán megoldott példákkal lényegében azonos, szövegezésében eltérő, heti rendszerességű házi feladat elkészítése.
  - (d) Félév során ismétlődő példák  $\longrightarrow$  adott probléma többféle kezelésmódja.
- 4. A félév időrendje
  - 1. hét: Bevezető; Adatsorok statisztikai jellemzése, rossz adatok elhagyása
  - 2. hét: Hibaterjedés számítása
  - 3–4. hét: Egyenesillesztés & ábrakészítés (Excel lin.ill)
  - **5–6. hét:** Nemlineáris paraméterbecslés & ábrakészítés (Excel Solver; egyenesillesztés témakörével átfedő feladatok)
  - 7. hét: Tavaszi szünet
  - 8. hét: ZH I.
  - **8–10 hét:** Deriválás & integrálás gyakorlati haszna a kémiában (wxMaxima, Excel; matematikai ismeretek kémiai gyakorlathoz kötése)
  - 11–13 hét: Számítógépes képelemzés & hisztogramkészítés (ImageJ, Excel)

14. hét: ZH II.

- 14+1. hét: Javító ZH; Vizsgaidőszak első hete
- 5. Folyamatos számonkérés  $\longrightarrow$  2 db ZH & heti rendszerességű HF-ok pontozása

# Jelmagyarázat

Szerves, szervetlen és analitikai kémiai témakörökhöz és laborgyakorlatokhoz kapcsolódó feladatok

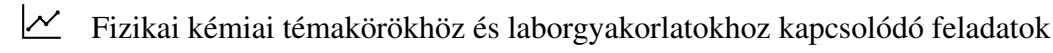

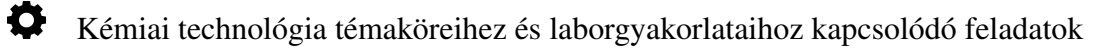

- O Órán közösen elvégzendő feladatok
- Otthoni gyakorlásként egyedül elvégzendő és beküldendő feladatok

# 2. Adatsorok statisztikai jellemzése (Excel)

### 2.1. Alapfogalmak

### 2.1.1. Valószínűségi változó

- Vizsgálat eredménye sokszor nem egy konkrét érték → tartomány (pl. 100× ismételt mérés eredménye?)
- Legvalószínűbb érték & bizonytalanság (mérés, intrinsic)
- Valószínűségi változó → eloszlás
- Nagyszámú & független mérési adat → Gauss/normál eloszlás függvény (1. ábra)

$$f(x) = \frac{1}{\sigma\sqrt{2\pi}} \cdot \exp\left(-\frac{(x-\mu)^2}{2\sigma^2}\right)$$

ahol  $\mu$ -legvalószínűbb érték,  $\sigma$ -szórás (minél kisebb, annál precízebb mérés)

- Sok mérés  $\longrightarrow \mu \& \sigma$  együttes megadása az eredmény; arányaiban nagyobb  $\sigma \longrightarrow$  alacsonyabb & elnyúltabb haranggörbe
- FWHM (Full Width at Half Maximum, félértékszélesség)

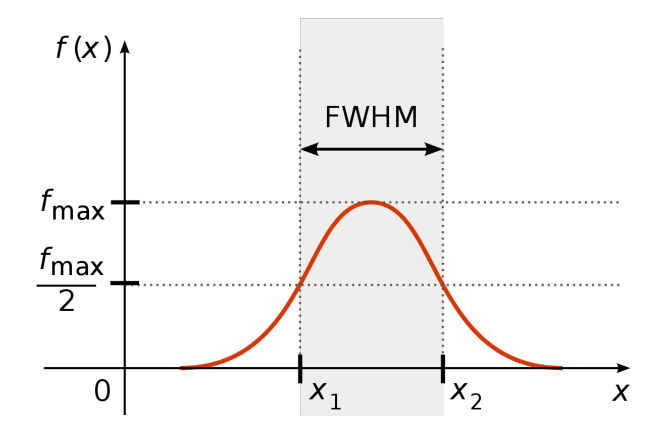

1. ábra. Normál eloszlás és félértékszélesség (FWHM).

### 2.1.2. Legvalószínűbb érték

- Várható érték jellemzése különböző statisztikai mutatókkal; normál eloszlástól való eltérés hatása → ferdeség & csúcsosság (2. ábra).
- Átlag (számtani / aritmetikai közép)  $\bar{x} = \frac{\sum_{i=1}^{n} x_i}{n}$  (Excel-függvény: *ÁTLAG*, *ÁTLAGHA*).

Egyazon kísérletet azonos kísérleti paraméterek esetén elvégezve feltételezzük, hogy a külön-külön meghatározott értékek a legvalószínűbb érték körül szórnak és egymástól függetlenek, így Gausseloszlást mutatnak. Ekkor a legvalószínűbb érték megadására megfelelő az átlag és annak szórása. Ismételt mérések esetén a növekvő/csökkenő trendet mutató adatokra nem számolható átlag; átlag számításakor a nyilvánvalóan kiugró adatokat célszerű elhagyni.

Módusz: Leggyakrabban előforduló elem (Excel-függvény: MÓDUSZ).
 Kilógó adatokkal szembeni kisebb érzékenység (az átlaghoz képest) nem normális eloszlás esetén.

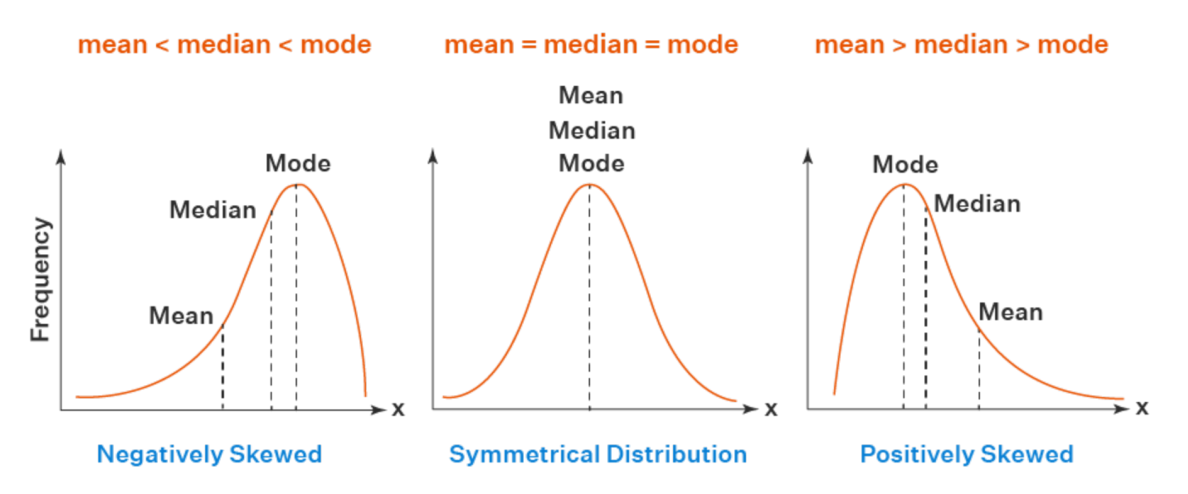

2. ábra. Az átlag, a medián és a módusz egymáshoz viszonyított helyzete három különböző eloszlás esetén (negatív ferdeség, normál eloszlás, pozitív ferdeség).

 Medián: Nagyság szerint sorba rendezett adatok közül a középső (Excel-függvény: *MEDIÁN*). Kilógó adatokkal szembeni kisebb érzékenység (az átlaghoz képest) nem normális eloszlás esetén. Példa: 10 személy közül egynek 1 000 000 egység a jövedelme, a többinek 1000 egység. Ekkor az átlagjövedelem 100 900 egység, míg a medián 1000 egység.

#### 2.1.3. Hallgatói laboratóriumi gyakorlatok kiértékelése során alkalmazott egyéb statisztikai paraméterek

• Eltérés négyzetösszeg  $\sum_{i=1}^{n} (x - \bar{x})^2$  (Excel-függvény: *SQ*).

Mért adatsorra történő függvényillesztés  $\longrightarrow$  legkisebb négyzetek összege (lásd később, 4.1.1. fejezet)  $\longrightarrow$  eltérés négyzetösszeg minimalizálása  $\longrightarrow$  adott függvény legjobb illeszkedése.

• Korrigált tapasztalati szórás  $\sigma = \sqrt{\frac{\sum\limits_{i=1}^{n} (x - \bar{x})^2}{n - 1}}$  (Excel-függvény: *SZÓR.M*).

Gauss-függvényben szereplő  $\sigma$ ; FWHM = 2,335 $\sigma \rightarrow ,\sigma$  a FWHM fölött fut". Többször ismételt mérés eredménye:  $\mu \pm \sigma$ .

#### 2.1.4. Szignifikancia próba

- Mikor szignifikáns két valószínűségi változó eltérése és milyen mértékben (szinten)?
- Gauss-görbe alatti terület = 1 ( $-\infty \& \infty$  között valahol)
  - 68 %-os szignifikancia szint (1σ, terület 68 %-a)
  - 76%-os szignifikancia szint (FWHM)
  - 95 %-os szignifikancia szint (2σ, terület 95,5 %-a)
  - 99,5 %-os szignifikancia szint (3σ, terület 99,7 %-a)
  - Pl. milyen szinten különbözik szignifikánsan  $5700 \pm 200 \& 6900 \pm 300$ ? (lásd 3. ábra)

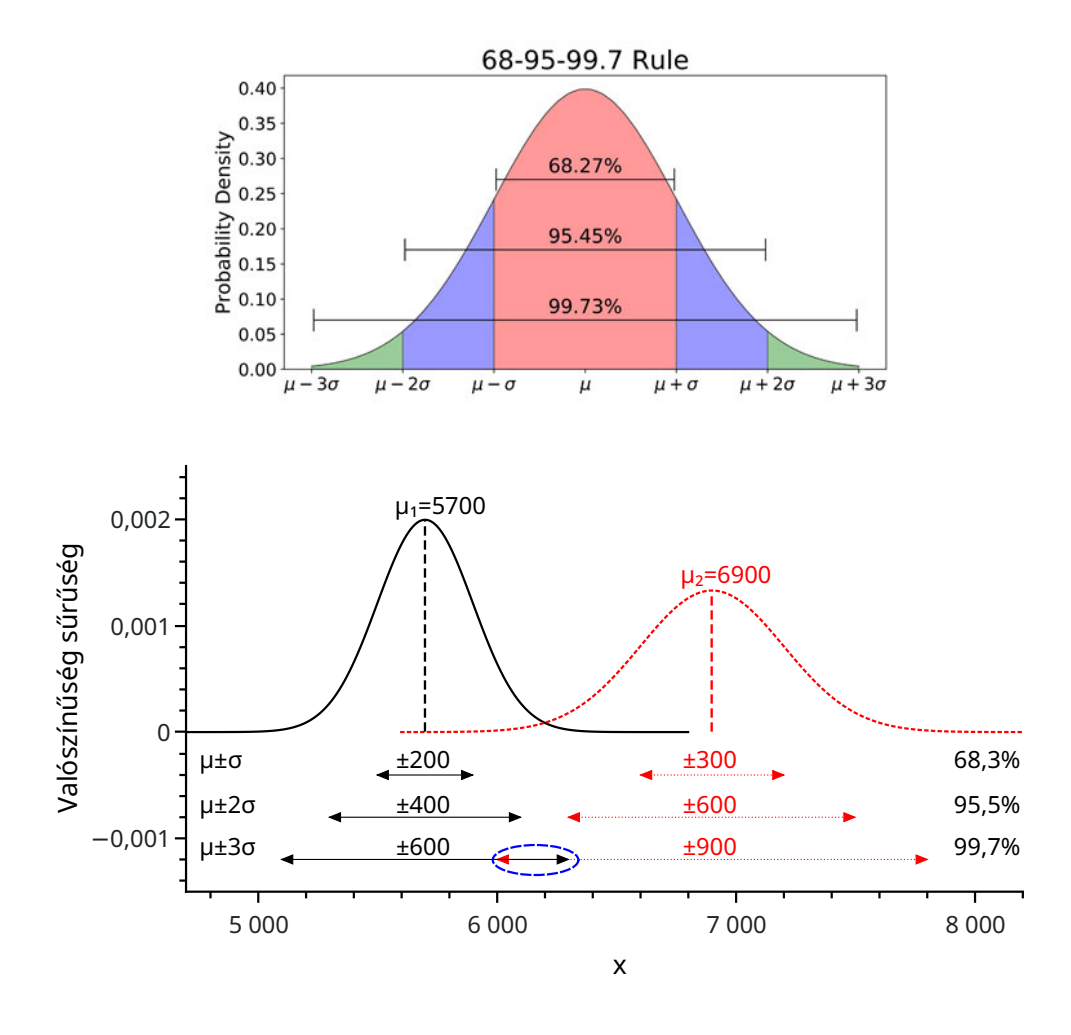

3. ábra. Felső panel: Valószínűségi változó megadása  $1 \times , 2 \times , 3 \times$  szórástávolsággal ( $\sigma$ ). Alsó panel: Milyen megbízhatósági szinten szignifikáns a különbség  $5700 \pm 200$  és  $6900 \pm 300$  között?

### 2.2. Feladatok

1. <sup>O</sup> SiO<sub>2</sub> heterogén fotokatalizátor részecskék méreteloszlását pásztázó elektronmikroszkópos képek segítségével szeretnénk megállapítani. Egy képen több részecske is látszik, melyek méretét egy automatizált program határozza meg. Sok kép kiértékelése alapján a program az alábbi táblázatot adta eredményül:

| Részecsker | Darabszám |            |
|------------|-----------|------------|
| Min. / nm  | Max. / nm | Darauszain |
| 200        | 249       | 123        |
| 250        | 299       | 201        |
| 300        | 349       | 210        |
| 350        | 399       | 983        |
| 400        | 449       | 812        |
| 450        | 499       | 539        |
| 500        | 549       | 150        |
| 550        | 599       | 76         |
| 600        | 649       | 30         |

- (a) Excelben készítsük el a fenti táblázatot.
- (b) Az Excel megfelelő funkcióinak segítségével rendezzük a harmadik oszlopot csökkenő darabszám szerint; a rendezést engedjük kiterjedni a többi oszlop tartalmára is.
- (c) A megfelelő Excel függvény (*SZUM*) használatával számoljuk ki, hogy összesen hány részecskére terjedt ki a vizsgálat.
- (d) A megfelelő Excel függvény (*SZUMHA*) használatával számoljuk ki, hogy hány darab részecske van, ami legalább 300 nm nagyságú. (A teljes adathalmaz vizsgálata és a *ha* részfunkció beépített használata a cél.)
- (e) A megfelelő Excel függvény (SZUMHATÖBB) használatával számoljuk ki, hogy hány darab részecske tartozik a 350 – 500 nm mérettartományba. (A teljes adathalmaz vizsgálata és a ha részfunkciók beépített használata a cél.)
- (f) Határozzuk meg a tartományok átlagos darabszámát (azaz a darabszámok átlagát). Tegyük ezt meg úgy is, hogy az 550 650 nm tartományba eső részecskéket figyelmen kívül hagyjuk (*ÁT*-*LAGHA*).
- 2. O Az általános kémiai laborgyakorlaton egy vizes sóoldat összetételét a sűrűségének mérésével szeretnénk meghatározni. A sűrűségét többször mérve a következő értékeket kaptuk: 1,425; 1,479; 1,422; 1,429; 1,421; 1,424; 1,422; 1,423 és 1,421 g/cm<sup>3</sup>.
  - (a) Ábrázoljuk az adatsort egy pontdiagramon, hogy eldönthessük, van-e kiugró érték, illetve hogy az adatok nem mutatnak-e valamilyen trendet? A kiugró érték(ek)et hagyjuk el a további számolások során. Ügyeljünk a megfelelő számú értékes jegy és a mértékegységek használatára!
  - (b) Amennyiben trendszerű változás nem látható, számoljuk ki az oldat sűrűségének legvalószínűbb értékét és annak korrigált tapasztalati szórását.
  - (c) A sűrűség legvalószínűbb értékének és a korrigált tapasztalati szórásnak a segítségével döntsük el, hogy az 68, 95, valamint 99,5%-os megbízhatósági szinten szignifikánsan eltér-e a technikus által megadott 1,430 g/cm<sup>3</sup>-es névértéktől (azaz az oldat összetétele megfelel-e az üvegen feltüntetett értéknek)?
  - (d) Az Excel megfelelő függvényeinek használatával adjuk meg, hogy melyik a legkisebb, illetve a legnagyobb sűrűségérték, illetve hogy mekkora a terjedelme a mért értékeknek.
- - (a) Ábrázoljuk az adatsort egy pontdiagramon, hogy eldönthessük, van-e kiugró érték, illetve hogy az adatok nem mutatnak-e valamilyen trendet? A kiugró érték(ek)et hagyjuk el a további számolások során. Ügyeljünk a megfelelő számú értékes jegy és a mértékegységek használatára!
  - (b) Amennyiben trendszerű változás nem látható, számoljuk ki az abszorpciós maximum hullámhosszának legvalószínűbb értékét és annak korrigált tapasztalati szórását.
  - (c) A legvalószínűbb érték és a korrigált tapasztalati szórás segítségével döntsük el, hogy az 68, 95, valamint 99,5 %-os megbízhatósági szinten szignifikánsan eltér-e a csoporttárs által meghatározott 817,3±0,150 nm csúcsmaximum-hullámhossztól?
  - (d) Az Excel megfelelő függvényeinek használatával adjuk meg, hogy melyik a legkisebb, illetve a legnagyobb hullámhosszérték, illetve hogy mekkora a terjedelme a mért értékeknek.

- 4. The Egy lúgoldat pH-jára ugyanazzal a készülékkel, egy perces időközönként a következő értékeket mértük: 9,31; 9,33; 9,34; 9,37; 9,33; 9,39; 9,43.
  - (a) Számoljuk ki a pH legvalószínűbb értékét és annak korrigált tapasztalati szórását.
  - (b) A legvalószínűbb érték és korrigált tapasztalati szórás segítségével döntsük el, hogy az 68, 95, valamint 99,5 %-os megbízhatósági szinten szignifikánsan eltér-e az oldat üvegén feltüntetett 9,50 értéktől?
  - (c) Az Excel megfelelő függvényeinek használatával adjuk meg, hogy melyik a legkisebb, illetve a legnagyobb pH-érték, illetve hogy mekkora a terjedelme a mért adatoknak.
  - (d) Emlékeztetőként: Ábrázoljuk az adatsort egy pontdiagramon, hogy eldönthessük, van-e kiugró érték, illetve hogy az adatok nem mutatnak-e valamilyen trendet?
- 5. O Egy IUPAC adatbázisban a következő adatok szerepelnek a vízionszorzat negatív logaritmusára különböző mérésekből 25°C-on, azonos egyéb körülmények között:

| NaCl oldataiban               | 13,75 | 13,72 | 13,74 | 13,69 | 13,70 |       |
|-------------------------------|-------|-------|-------|-------|-------|-------|
| NaClO <sub>4</sub> oldataiban | 13,75 | 13,77 | 13,87 | 13,75 | 14,08 | 13,76 |

Szignifikáns-e az eltérés a kétfajta só oldatában a p $K_w$  értékek között? A kérdést válaszoljuk meg 68, 95, valamint 99,5 %-os megbízhatósági szinten is!

6. Az elmúlt évek általános kémiai laborgyakorlatai során a hallgatók a következő aktiválási energia  $(E_a / \text{kJ/mol})$  értékeket határozták meg a tiokénsav savas közegű bomlására:

| 2019-es csoport | 39,4 | 26,6 | 41,3 | 30,4 | 32,3 | 33,6 | 41,9 | 33,7 |
|-----------------|------|------|------|------|------|------|------|------|
| 2022-es csoport | 27,2 | 44,6 | 44,2 | 34,8 | 29,8 | 29,6 | 26,6 | 35,2 |

Egy hallgató 40,8 kJ/mol aktiválási energiát határozott meg a reakcióra, és nagyon izgul, hogy a mérési eredménye elfogadható-e a korábbi évek tapasztalatai alapján. Számoljuk ki az egyes évekre vonatkozó  $E_a$ -k átlagát és korrigált tapasztalati szórását, majd ezek segítségével döntsük el, hogy a kérdéses hallgató 68, 95, valamint 99,5 %-os megbízhatósági szinten más eredményt kapott-e, mint a korábbi szaktársai?

# 3. Szórásterjedés (hibaterjedés) számolása

### 3.1. Alapfogalmak

 Ismételt mérések eredménye → valószínűségi változó & eloszlása ⇒ megfelelő minőségű & független mérések esetén (Gauss eloszlás): átlag (legvalószínűbb érték) ± szórás → μ±σ.

(Érdemes megjegyezni, hogy az  $A \pm B$  adatformátumnál az IUPAC szerint a  $\pm B$  konfidenciasávot jelöl. Mivel ennek használata sokszor ellentmondásos, illetve számításokat sem lehet végezni vele, jelen jegyzetben a standard deviációt (azaz korrigált tapasztalati szórást) értünk alatta, és szórásként hivatkozunk rá, mint ahogyan ez a hétköznapi gyakorlatban is történik.)

- Bizonytalanság egyetlen mért adat esetén → méréstechnika bizonytalansága (pl. tömegmérés analitikai *vs.* táramérlegen).
- Mért érték → matematikai művelet(ek) → meghatározandó paraméter.
   Pl. meghatározandó paraméter a súlyerő (G), mért mennyiség a tömeg (m), melynek bizonytalanságát a mérleg pontossága adja (σ) és a gravitációs gyorsulás (g) pontos értéke ismert. Mekkora lesz a meghatározott súlyerő bizonytalansága (szórása) a tömegmérés bizonytalanságából kifolyólag, ha G = m · g egyenlet alapján számolunk (G±? = (m±σ) · g)? → szórásterjedés összefüggéseinek alkalmazása.
- Sok matematikai átalakítás → arányaiban növekvő szórás ⇒ méréstervezés (primer adatokból a keresett paraméter meghatározása a lehető legkevesebb átalakításon keresztül).
- Hiba(szórás)terjedés: a származtatott mennyiségek hibájának az alapul szolgáló mennyiség hibájától való függése.

### 3.2. Alapvető formulák

- Az alábbi táblázat tartalmazza a szórás számítását az alapműveletek és a legfontosabb függvénytranszformációk esetén. Az *a* jelölés egy konstanssal való műveletet jelez.
- További formulák (pl. trigonometrikus függvényekre) találhatók a fizikai kémia témájú laboratóriumi gyakorlatok függelékében, pl. a következő linken: http://www2.sci.u-szeged.hu/physchem/in dexh\_html\_files/fuggelek.pdf

| művelet vagy          | eredmény szórással                                                                                         | nálda                                                                                                    |
|-----------------------|----------------------------------------------------------------------------------------------------|----------------------------------------------------------------------------------------------------|
| függvény              | $(Z \pm \sigma_Z)$                                                                                         | penda                                                                                                    |
| szorzás <i>a</i> -val | $(a \cdot X) \pm ( a \cdot \mathbf{\sigma}_x )$                                                            | $3 \cdot (1,2 \pm 0,3) = (3 \cdot 1,2) \pm (3 \cdot 0,3) = \underline{3,6 \pm 0,9}$                                                      |
| összeadás             | $(X+Y)\pm\left(\sqrt{\sigma_X^2+\sigma_Y^2}\right)$                                                        | $(2,2\pm0,3) + (8,4\pm0,5) =$                                                                                                    |
|                       |                                                                                                    | $= (2,2+8,4) \pm \left(\sqrt{0,3^2+0,5^2}\right) = \underline{10,6\pm0,6}$                                                               |
| kivonás               | $(X-Y)\pm\left(\sqrt{\sigma_X^2+\sigma_Y^2}\right)$                                                        | $(3,2\pm0,3) - (2,4\pm0,5) =$                                                                                                    |
|                       |                                                                                                    | $= (3, 2-2, 4) \pm \left(\sqrt{0, 3^2 + 0, 5^2}\right) = \underbrace{\underline{0, 8 \pm 0, 6}}_{\underline{\underline{0, 8 \pm 0, 6}}}$ |
| szorzás               | $(X \cdot Y) \pm \left(\sqrt{Y^2 \cdot \sigma_X^2 + X^2 \cdot \sigma_Y^2}\right)$                          | $(2,2\pm0,2)\cdot(8,4\pm1,0) =$                                                                                                    |
|                       |                                                                                                    | $= (2, 2 \cdot 8, 4) \pm \left(\sqrt{8, 4^2 \cdot 0, 2^2 + 2, 2^2 \cdot 1, 0^2}\right) = \underline{18, 5 \pm 2, 8}$                     |
| osztás                | $\left(\frac{X}{Y}\right) \pm \left(\sqrt{\frac{Y^2 \cdot \sigma_X^2 + X^2 \cdot \sigma_Y^2}{Y^4}}\right)$ | $(22,0\pm 2,0)/(8,4\pm 1,0) =$                                                                                                    |
|                       |                                                                                                    | $=\frac{22,0}{8,4}\pm\left(\sqrt{\frac{8,4^2\cdot 2,0^2+22,0^2\cdot 1,0^2}{8,4^4}}\right)=\underline{2,6\pm 0,4}$                        |
| reciprok              | $\left(rac{1}{X} ight)\pm\left(rac{\mathbf{\sigma}_X}{X^2} ight)$                                        | $\frac{1}{(0,44\pm0,12)} = \left(\frac{1}{0,44}\right) \pm \left(\frac{0,12}{0,44^2}\right) = \underline{2,3\pm0,6}$                     |
| hatványozás           | $(X^a) \pm ( a \cdot \mathbf{\sigma}_X \cdot X^{a-1} )$                                                    | $(3,0\pm0,5)^{1,2} = (3,0^{1,2}) \pm ( 1,2\cdot0,5\cdot3,0^{1,2-1} ) = \underline{3,7\pm0,7}$                                            |
| exponenciális         | $(\mathbf{e}^X) \pm (\mathbf{\sigma}_X \cdot \mathbf{e}^X)$                                                | $e^{2,0\pm0,5} = (e^{2,0}) \pm (0,5 \cdot e^{2,0}) = \underline{7,4\pm3,7}$                                                              |
| függvények            | $(10^X) \pm (\ln(10) \cdot \boldsymbol{\sigma}_X \cdot 10^X)$                                              | $10^{1,3\pm0,1} = (10^{1,3}) \pm (2,3\cdot0,1\cdot\overline{10^{1,3}}) = \underline{20\pm5}$                                             |
| logaritmus            | $(\ln X) \pm \left(\frac{\sigma_X}{X}\right)$                                                              | $\ln(2,0\pm0,1) = (\ln(2,0)) \pm \left(\frac{0,1}{2,0}\right) = \underbrace{0,69\pm0,05}_{$                                              |
| függvények            | $(\lg X) \pm \left(\frac{\sigma_X}{\ln(10) \cdot X}\right)$                                                | $\lg(20\pm10) = (\lg(20)) \pm \left(\frac{10}{2.3\cdot20}\right) = \underline{1.3\pm0.2}$                                                |

• A formulákat kívülről nem, de alkalmazni tudni kell (összetettebb feladatok részlépése).

### 3.3. Feladatok

1. The Excel használatával számítsuk ki a következő táblázat egy-egy cellájában megadott kifejezések értékeit és azok szórását. Egy-egy kifejezés számolását bontsuk részlépésekre a matematikai műveleti sorrendnek megfelelően, és tüntessük fel ezen részlépések eredményét is.

| $\ln\left((2,00\pm0,02)\cdot10^{12}\right)$             | $10^{2 \cdot (-7,00 \pm 0,01)}$              | $(2,00\pm0,01)^6$       |
|---------------------------------------------------------|----------------------------------------------|-------------------------|
| $lg(4,00\pm0,04) - \frac{1,00\pm0,01}{(2,00\pm0,02)^2}$ | $\ln\left((2,000\pm0,002)\cdot10^{6}\right)$ | $\frac{2}{2,00\pm0,02}$ |

- 2. O Az általános kémiai laborgyakorlaton egy vizes sóoldat összetételét a sűrűségének mérésével szeretnénk megvizsgálni. A sűrűségét többször mérve a következő értékeket kaptuk: 1,425; 1,479; 1,422; 1,429; 1,421; 1,424; 1,422; 1,423 és 1,421 g/cm<sup>3</sup>.
  - (a) Ábrázoljuk az adatsort egy pontdiagramon, hogy eldönthessük, van-e kiugró érték, illetve hogy az adatok nem mutatnak-e valamilyen trendet? A kiugró érték(ek)et hagyjuk el a további számolások során. Ügyeljünk a megfelelő számú értékes jegy és a mértékegységek használatára!
  - (b) Amennyiben trendszerű változás nem látható, számoljuk ki az oldat sűrűségének legvalószínűbb értékét és annak korrigált tapasztalati szórását.
  - (c) A sűrűség legvalószínűbb értékének és korrigált tapasztalati szórásának segítségével, valamint a szórásterjedés szabályainak figyelembevételével, számítsuk ki 200 g sóoldat térfogatát és annak szórását.
- - (a) Ábrázoljuk az adatsort egy pontdiagramon, hogy eldönthessük, van-e kiugró érték, illetve hogy az adatok nem mutatnak-e valamilyen trendet? A kiugró érték(ek)et hagyjuk el a további számolások során. Ügyeljünk a megfelelő számú értékes jegy és a mértékegységek használatára!
  - (b) Amennyiben trendszerű változás nem látható, számoljuk ki az abszorpciós maximum hullámhosszának legvalószínűbb értékét és annak korrigált tapasztalati szórását.
  - (c) A meghatározott hullámhosszból és annak szórásából, valamint a szórásterjedés szabályainak figyelembevételével, számítsuk ki az abszorpciós maximum helyét hullámszámként is megadva, cm<sup>-1</sup> mértékegységben, a hullámszám(1/cm) =  $1 \cdot 10^7$ /hullámhossz(nm) összefüggés segítségével.
- 4. A Mekkora a hidroxidion koncentrációja, valamint annak szórása egy  $(0,00103 \pm 0,00002)$  M sósav oldatban, ha a vízionszorzat negatív logaritmusa  $pK_v = 13,76 \pm 0,03$  az adott hőmérsékleten?
- 5.  $\bigcirc \square$  Egy IUPAC adatbázisban az alábbi táblázatban összefoglalt adatok szerepelnek a vízionszorzat negatív logaritmusára különböző mérésekből 25°C-on, azonos egyéb körülmények között. Az egyes sorokra meghatározott *p*K<sub>v</sub> adatok és azok szórása alapján számoljuk ki a K<sub>v</sub> értékeket és azok szórását!

| NaCl oldataiban               | 13,75 | 13,72 | 13,74 | 13,69 | 13,70 |       |
|-------------------------------|-------|-------|-------|-------|-------|-------|
| NaClO <sub>4</sub> oldataiban | 13,75 | 13,77 | 13,87 | 13,75 | 14,08 | 13,76 |

- 6. O Az oxálsav első ( $K_{d1}$ ) és második ( $K_{d2}$ ) savi disszociációs állandóját pH-metriás titrálásokból határoztuk meg, és a következő eredményeket kaptuk:  $pK_{d1} = 0.92 \pm 0.03$ , valamint  $pK_{d2} = 3.57 \pm 0.05$ , ahol a pH definíciójához hasonlóan pX = -1gX.
  - (a) Határozzuk meg  $K_{d1}$  és  $K_{d2}$  értékeit a szórásaikkal együtt, vigyázva arra, hogy megfelelő számú értékes jegye(ke)t adjunk meg!
  - (b) Számoljuk ki a stabilitási szorzatok ( $\beta_1 = 1/K_{d2}$  és  $\beta_2 = 1/(K_{d1} \cdot K_{d2})$ ), valamint a tízes alapú logaritmusaik számértékét és szórását!

- 7. A malonsav első ( $K_{d1}$ ) és második ( $K_{d2}$ ) savi disszociációs állandóját pH-metriás titrálásokból határoztuk meg, és a következő eredményeket kaptuk:  $pK_{d1} = 2,573 \pm 0,011$ , valamint  $pK_{d2} = 4,958 \pm 0,006$ , ahol a pH definíciójához hasonlóan  $pX = -\lg X$ .
  - (a) Határozzuk meg  $K_{d1}$  és  $K_{d2}$  értékeit a szórásaikkal együtt, vigyázva arra, hogy megfelelő számú értékes jegye(ke)t adjuk meg!
  - (b) Számoljuk ki a stabilitási szorzatok ( $\beta_1 = 1/K_{d2}$  és  $\beta_2 = 1/(K_{d1} \cdot K_{d2})$ ), valamint a tízes alapú logaritmusaik számértékét és szórását!
- 8.  $\[mu] \[mu] \$

# 4. Egyenes illesztése és statisztikai jellemzése (Excel)

### 4.1. Alapfogalmak

#### 4.1.1. Egyenesillesztés elve

- Lineáris regresszió/lineáris paraméterbecslés (lásd 4. ábra, bal oldal).
- $y = a \cdot x$  és  $y = a \cdot x + b$  egyenletek  $\longrightarrow$  Következik a mérés elvéből, hogy x = 0-ban y egy előre ismert érték? Pl.,  $A = \varepsilon c \ell$  esetén A c függvényre x = 0-ban y = 0.
- Legkisebb négyzetek módszere → eltérés négyzetösszeg (SQ Excel-függvény, lásd 2.1.3. fejezet) minimalizálása (lásd 4. ábra, jobb oldal); nem csak egyenesillesztéskor (polinom, exponenciális, stb.)! Általános Kémia laborgyakorlaton mm-papíron történő illesztéskor: Úgy húzzák be az egyenest, hogy az összes mérési pont között, azokhoz a lehető legközelebb haladjon el!

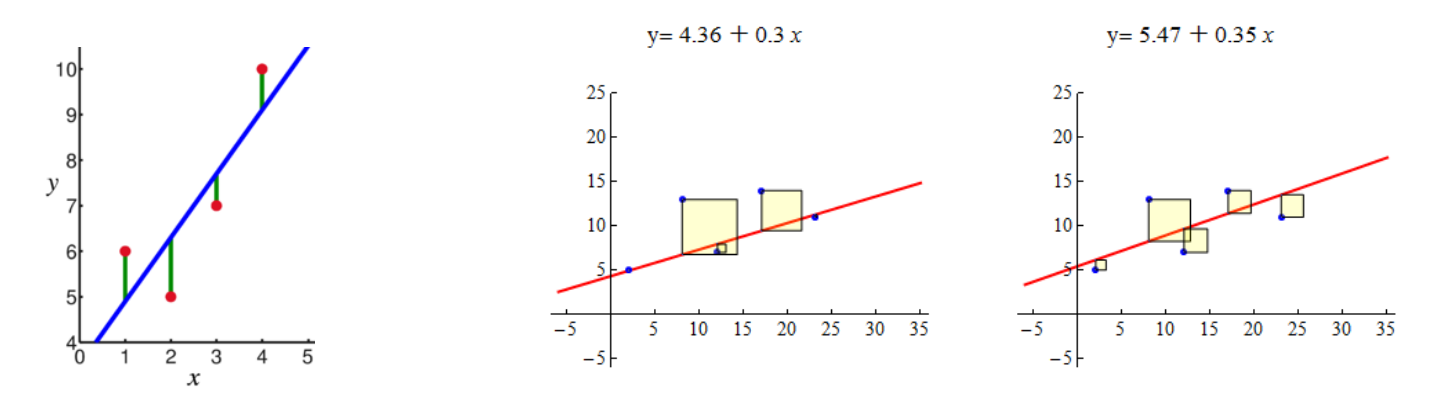

4. ábra. **Bal oldal**: Lineáris regresszió: mért értékek (piros kör), feltételezett függvénykapcsolat (kék egyenes), és a köztük levő véletlen eloszlású eltérés (zöld összekötő). **Jobb oldal**: Lineáris paraméterbecslés legkisebb négyzetek módszerével; rossz (bal) és jó (jobb) illesztés.

#### 4.1.2. Excel trendvonal

- *Csak illusztrációra*! Megadott függvénykapcsolat alapján mérési adatokból ábra készítése (minden adat ábrázolandó, de nem minden adat illesztendő!) —> *lineáris* trendvonal.
  - Paraméterbecslést megelőző ábrakészítés haszna
    - \* Függő és független változó helyes azonosításának ellenőrzése
    - \* Adatok között potenciálisan fennálló lineáris függvénykapcsolat vizuális mérlegelése
    - \* Felismert trendbe nem illeszkedő mérési adatok azonosítása
  - Függő & független változók azonosítása: Pl.: Ha egy *A* anyag  $A \longrightarrow B + C$  séma szerint elsőrendű reakcióban bomlik, akkor az integrált sebességi egyenlet  $[A]_t = [A]_0 \cdot e^{-kt}$  alakú. A mért  $[A]_t t$  adatpárokból  $[A]_0$  és *k* illesztendő paraméterek többféleképpen is meghatározhatók. Amennyiben lineáris paraméterbecslés a cél, vegyük az egyenlet mindkét oldalának természetes alapú logaritmusát

$$\ln[A]_t = \ln[A]_0 - kt \tag{1}$$

Ezt követően (minden egyéb illesztendő egyenlet esetén is) az a feladat, hogy az egyenes

$$y = a \cdot x + b \tag{2}$$

általános egyenletének megfelelően azonosítsuk az egyes paramétereket és változókat.

- \* A valós mérés során t halad előre (ha tetszik, mi hagyjuk telni, azaz önkényesen tudjuk változtatni) és ennek következtében  $[A]_t$  változik, azaz az (1) egyenletben t a független és  $\ln[A]_t$  a függő változó.
- \* A (2) egyenletben a független változónak (x) szorzótényezője van (a), mely az (1) egyenlet szerint -k (negatív előjel!).
- \* Végül a (2) egyenlet szerinti additív tag (b) megfelelője az (1) egyenletben  $\ln[A]_0$ .
- \* Ezen logikát követve bármely (linearizálható) egyenlet esetén azonosíthatjuk a változókat és az illesztendő paramétereket még akkor is, ha azok összetettebb matematikai kifejezések.
- Adatsorra legjobban illeszkedő egyenes kirajzolása, illesztett paraméterek kiíratására (meredekség, tengelymetszet, determinációs együttható) → probléma: nincsenek statisztikai adatok.
- További opció: egyparaméteres illesztés → tengelymetszet értékének önkényes rögzítése (0 vagy attól eltérő).
- Korrelációs (r) & determinációs együttható ( $R^2$ ) értelmezése
  - Korrelációs együttható (r): Azt fejezi ki, hogy az egyenes mint modell milyen mértékben képes leírni az (x<sub>i</sub>, y<sub>i</sub>) adatpárok összefüggését, így az illeszkedés mértékének egyik mérőszáma. Másképp fogalmazva r azt mondja meg, hogy milyen erős a lineáris kapcsolat a függő (y) és független (x) változók adatai között. Minél közelebb van |r| értéke egyhez, annál valószínűbb a lineáris kapcsolat. Ezt a paramétert KBSc-s laboratóriumi gyakorlatokon nem számoljuk, feltéte-lezzük, hogy az elméleti lineáris kapcsolat valóban fennáll.
  - Determinációs együttható ( $R^2$ ): Az  $R^2$  számítási módja és a kapott érték értelmezése az illesztett függvény fajtájától (egyenes, exponenciális stb.) és a független változók számától is függ. *KBSc-s laboratóriumi gyakorlatokon egyváltozós (x), és egy- (meredekség) vagy kétparaméteres* (*meredekség, tengelymetszet*) egyenesillesztést hajtunk végre. Ekkor  $R^2 = r^2$ . A determinációs együttható nem azt mutatja meg, hogy az egyenes mennyire jól írja le az adatsorban észlelt trendet, hanem azt számszerűsíti, hogy az illesztett egyenes körül *milyen mértékben szórnak* a mért adatok. Amennyiben az adatsor valóban lineáris trendet követ, az 1-hez minél közelebbi  $R^2$  egyre kisebb szórással terhelt mérést tükröz.
  - Az adatsor illesztéshez használt függvény megfelelősége, és az adatsor linearitásának mértéke közötti különbséget szemlélteti az 5. ábra. Látható, hogy egy adott R<sup>2</sup> értékhez két teljesen különböző illesztés is rendelhető. A bal oldali pontseregek valóban lineáris trendet követnek így R<sup>2</sup> értékének 1-hez közeli volta az adatsor kis szórását mutatja. Ezzel szemben a jobb oldali pontseregekre történő egyenesillesztés teljesen helytelen, noha ugyanazon R<sup>2</sup> értékeket eredményezi. Végeredményben R<sup>2</sup> csak akkor jelent az egyenes illeszkedésére, vagy az adatsor szórására nézve hasznos információt, ha az illesztett trend valóban lineáris. Az R<sup>2</sup> 1-hez közeli értéke önmagában nem jelenti, hogy az adatsort lineáris trend jellemzi.

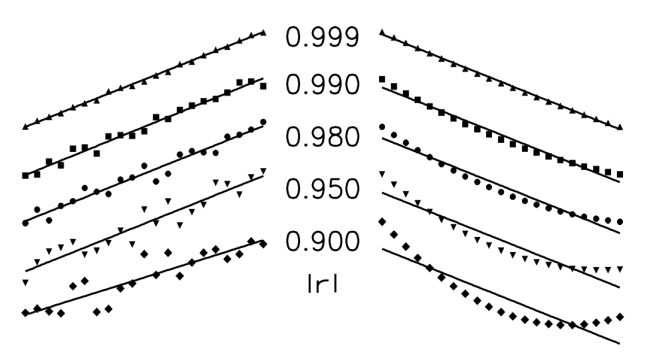

5. ábra. A korrelációs együttható abszolút értékének (|r|) szemléltetése. **Bal oldal**: normális eloszlású hibával terhelt adtok; **jobb oldal**: szisztematikus görbülettel rendelkező adatsorok. Ezen illesztések esetén  $R^2 = r^2$ , az ábra értelmezésekor nem jelent változást, hogy |r| és nem  $R^2$  került feltüntetésre.

#### 4.1.3. Lineáris regresszió/paraméterbecslés Excelben

- Excel-függvény: *LIN.ILL*
- Tömbfüggvény → bemeneti & válaszértékek több cellában; jóváhagyáskor: CTRL+SHIFT+ ENTER KBSc-s laborgyakorlatokon egyváltozós (x), és egy- (meredekség) vagy kétparaméteres (meredekség, tengelymetszet) egyenesillesztéskor: 2 (oszlop)×5 (sor) cellából álló tömb kijelölése és a következő parancs begépelése:

= LIN.ILL(ismert\_y; ismert\_x; konstans; stat),

majd CTRL+SHIFT+ENTER billentyűkombináció.

- ismert\_y; ismert\_x → függő (y) és független(x) változókat tartalmazó cellák kijelölése (rossz mérési adatokat is tartalmazó adatsor esetén illesztendő adatpárok új cellákba másolása).
- konstans → értéke 1/IGAZ: paraméterbecslés során a tengelymetszet (*b*) értéke meghatározásra kerül; értéke 0/HAMIS: paraméterbecslés során a tengelymetszet (*b*) értéke 0 és az illesztés y = a · x egyenlet alapján történik (mérés elve a meghatározó, pl. oldat abszorbanciája c = 0 oldott anyag koncentrációnál).
- stat célszerű értéke 1 (különben a függvény nem számolja a kívánt statisztikai adatokat).
- LIN.ILL-el meghatározott statisztikai adatok a tömbfüggvény kiíratási formátumának megfelelően:

|   | 1                             | 2                              |
|---|-------------------------------|--------------------------------|
| 1 | meredekség                    | tengelymetszet                 |
| 2 | meredekség standard hibája    | tengelymetszet standard hibája |
| 3 | $\mathbf{R}^2$                | KBSc gyakorlaton nem releváns  |
| 4 | KBSc gyakorlaton nem releváns | szabadsági fokok száma         |
| 5 | KBSc gyakorlaton nem releváns | KBSc gyakorlaton nem releváns  |

- Szabadsági fokok száma (Sz)  $\longrightarrow$  egymástól független mérési adatok esetén Sz = N P, ahol N az adatok száma és P a meghatározandó paraméterek száma.
- Standard hiba (≠ szórás; statisztikai szempontból releváns kérdés mintázás minőségére vonatkozik)
  - \* Standard hiba: Teljes statisztikai sokaságból részmintát veszünk. A vizsgált részminta esetén kapott algebrai átlag várhatóan milyen messze van a teljes statisztikai sokaságra vonatkozó átlagtól.
  - \* Szórás: A vizsgált minta elemeinek az átlagtól való eltérése.
- Kapcsolatuk: szórás ( $\sigma$ ) =  $\sqrt{\text{szabadsági fok} \cdot \text{standard hiba}}$
- Későbbi tanulmányokhoz: a *LIN.ILL* más függvényekkel együtt való használatával lineáris ismeretlen paraméterekkel rendelkező, más típusú (pl. logaritmikus, polinomiális, exponenciális és hatványsor-) modellek statisztikái is kiszámolhatók.
- Megjegyzés: Az MS Office 365 Excel verziótól a LIN.ILL (és a többi tömbfüggvény is) megadható lineáris egyenletként, azaz nem kell előre kijelölni egy tömböt. Az Excel automatikusan lefoglalja a megfelelő számú cellát, s nem kell a CTRL+SHIFT+ENTER billentyűkombináció sem, elég az EN-TER. A kompatibilitás miatt a fentebb leírt régi módszer továbbra is működik.

### 4.2. Feladatok megoldásának részlépései

- 1. A függő (y) és a független (x) változók azonosítása a linearizált egyenlet és a szöveg alapján.
- 2. Az illesztendő paraméter(ek) (meredekség, tengelymetszet) azonosítása a linearizált egyenlet és a szöveg alapján.
- 3. Amennyiben a mérési adatok nem közvetlenül egyeznek meg az azonosított függő (*y*) és független (*x*) változókkal, úgy ezeket külön oszlopokban ki kell számítani a rendelkezésre álló mérési adatokból.
- 4. Amikor a függő (y) és független (x) változókat tartalmazó adatsorok (oszlopok) már rendelkezésre állnak, egy ábrát kell készíteni a linearizált egyenletnek megfelelően. Az ábra ekkor tartalmazza az összes mérési adat alapján meghatározott ábrázolandó adatpárt. Az ábra alapján azonosítani kell a trendet nem követő, *kiugró* adatpárokat, melyeket az illesztéshez nem szabad figyelembe venni.
- 5. Az illesztendő (*kiugró adatokat* már nem tartalmazó) adatpárokat célszerű új oszlopokba is átmásolni, majd az előbbiekben készített ábrán feltüntetni (a *kiugró adatokat* is tartalmazó adatsor mellett). Az ábrán meg kell adni, hogy melyik jelölő melyik adatsorhoz tartozik (jelmagyarázat). Az ábrán a trendvonalat az illesztendő adatokat tartalmazó adatsorra kell felvenni.
- 6. Az illesztendő adatokat tartalmazó oszlopok segítségével lineáris paraméterbecslést kell végrehajtani a *LIN.ILL* Excel-függvénnyel. Az elkészített ábrán kapott trendvonal és a *LIN.ILL*-ből kapott illesztési paraméterek összehasonlítása segíti annak megítélését, hogy mindent megfelelően hajtottunk-e végre.
- 7. Ellenőrizni kell, hogy mind az adatokat tartalmazó oszlopok, mind a készített ábra tudományos minőségű, érthető, és tartalmazza a szükséges magyarázatokat, mértékegységeket.
- 8. A *LIN.ILL*-ből kapott standard hibák alapján ki kell számítani a szórásokat (tengelymetszet, meredekség).
- 9. A linearizált egyenletnek és a szövegnek megfelelően további számítások elvégzésére lehet szükség, hogy az illesztett paraméterektől eljussunk a meghatározni kívánt mennyiségekig. Ügyeljünk arra, hogy potenciálisan mind az illesztések, mind a számítások során dimenzióval rendelkező mennyiségekkel dolgozunk, mely meghatározza a végeredmény mértékegységét is.
- 10. Ha a feladat kéri, figyelembe kell venni a megfelelő szórásterjedéssel kapcsolatos összefüggéseket is.

### 4.3. Feladatok

1.  $\bigcirc \square$  Egy színes anyag oldatainak abszorbanciája (*A*) az *A* = állandó · *c* összefüggés szerint függ a színes anyag moláris koncentrációjától (*c*). Mekkora lenne a 0,1 mol/dm<sup>3</sup>-es oldat abszorbanciája és annak szórása, ha a következő adatokat mértük:

| $c (\text{mmol/dm}^3)$ | 0,096 | 0,192 | 0,288 | 0,384 | 0,480 | 0,576 | 0,672 | 0,768 | 0,864 | 0,960 |
|------------------------|-------|-------|-------|-------|-------|-------|-------|-------|-------|-------|
| A                      | 0,109 | 0,197 | 0,290 | 0,412 | 0,484 | 0,591 | 0,674 | 0,776 | 0,863 | 0,964 |

- 2.  $\bigcirc$  Egy vizes sósavoldat ( $V_{\text{HCl}} = 30,00 \text{ cm}^3$ ,  $c_{\text{HCl}} \approx 0,01 \text{ M}$ ) pontos koncentrációját konduktometriás titrálással szeretnénk meghatározni. A sósavoldathoz bürettából pontosan ismert koncentrációjú nátrium-hidroxid oldatot ( $c_{\text{NaOH}} = 0,100 \text{ M}$ ) csepegtettünk és mértük az elegy vezetésének (G) változását. A mérési adatokat az alábbi táblázatban foglaltuk össze.
  - (a) Készítsük el a  $G V_{NaOH fogyás}$  ábrát. A reakcióelegy vezetése eleinte csökken, mert a semlegesítési reakcióban víz keletkezik és így a töltéssel rendelkező részecskék száma csökken. Az ekvivalenciaponton túlhaladva a vezetés ismét nő a feleslegben levő NaOH disszociációjából származó ionok miatt.

- (b) Határozzuk meg az ekvivalenciapontot és annak szórását a lineáris trendet mutató tartományokra illesztett egyenesek metszéspontjaként. A metszéspontban a függvényértékek egyenlők  $(f_1(x) = f_2(x))$ , vagyis  $m_1 \cdot x + tm_1 = m_2 \cdot x + tm_2$ , ahol *m* és *tm* a meredekség és a tengelymetszet.
- (c) A metszésponthoz tartozó mérőoldatfogyás ismeretében számítsuk ki a sósavoldat koncentrációját és annak bizonytalanságát.

| $V_{\rm NaOH\ fogyás}$ / cm <sup>3</sup> | G/mS | $V_{ m NaOH~fogyás}$ / cm <sup>3</sup> | G/mS |
|------------------------------------------|------|----------------------------------------|------|
| 0,00                                     | 4,02 | 3,60                                   | 1,52 |
| 0,40                                     | 3,53 | 4,00                                   | 1,73 |
| 0,80                                     | 3,17 | 4,40                                   | 1,96 |
| 1,20                                     | 2,92 | 4,80                                   | 2,17 |
| 1,60                                     | 2,25 | 5,20                                   | 2,42 |
| 2,00                                     | 1,88 | 5,60                                   | 2,62 |
| 2,40                                     | 1,49 | 6,00                                   | 2,62 |
| 2,80                                     | 1,11 | 6,40                                   | 3,03 |
| 3,20                                     | 1,23 |                                        |      |

3. The Egy vizes foszforsavoldat ( $V_{H_3PO_4} = 10,00 \text{ cm}^3$ ) pontos koncentrációját pH-potenciometriás titrálással szeretnénk meghatározni. A foszforsavoldathoz bürettából pontosan ismert koncentrációjú nátrium-hidroxid oldatot ( $c_{NaOH} = 0,1017 \text{ M}$ ) csepegtettünk és mértük az elegy pH-jának változását. A mérési adatokat az alábbi táblázatban foglaltuk össze.

| $V_{ m NaOH\ fogyás}/ m cm^3$ | pН   | $V_{ m NaOH~fogyás}$ / cm <sup>3</sup> | pН   | $V_{ m NaOH~fogyás}$ / cm <sup>3</sup> | pН   | $V_{ m NaOH~fogyás}$ / cm <sup>3</sup> | pН    |
|-------------------------------|------|----------------------------------------|------|----------------------------------------|------|----------------------------------------|-------|
| 0,00                          | 2,50 | 4,40                                   | 3,34 | 6,80                                   | 6,57 | 10,40                                  | 9,68  |
| 0,50                          | 2,51 | 4,60                                   | 3,52 | 7,00                                   | 6,63 | 10,60                                  | 9,97  |
| 1,00                          | 2,53 | 4,80                                   | 3,88 | 7,50                                   | 6,81 | 10,80                                  | 10,19 |
| 1,50                          | 2,60 | 5,00                                   | 4,99 | 8,00                                   | 6,99 | 11,00                                  | 10,35 |
| 2,00                          | 2,65 | 5,20                                   | 5,59 | 8,50                                   | 7,18 | 11,20                                  | 10,47 |
| 2,50                          | 2,73 | 5,40                                   | 5,85 | 9,00                                   | 7,41 | 11,40                                  | 10,56 |
| 3,00                          | 2,82 | 5,60                                   | 6,02 | 9,50                                   | 7,76 | 12,00                                  | 10,76 |
| 3,50                          | 2,94 | 5,80                                   | 6,15 | 9,60                                   | 7,87 | 12,50                                  | 10,88 |
| 3,60                          | 2,94 | 6,00                                   | 6,25 | 9,70                                   | 7,99 | 13,00                                  | 10,97 |
| 3,80                          | 3,04 | 6,20                                   | 6,34 | 9,80                                   | 8,15 | 13,50                                  | 11,06 |
| 4,00                          | 3,11 | 6,40                                   | 6,42 | 10,00                                  | 8,64 | 14,00                                  | 11,11 |
| 4,20                          | 3,21 | 6,60                                   | 6,49 | 10,20                                  | 9,24 | 14,50                                  | 11,17 |

- (a) A titrálás ekvivalenciapontjának grafikus meghatározásához készítsük el a pH  $V_{\text{NaOH fogyás}}$  ábrát, majd illesszünk egyeneseket a görbe közel vízszintes (3 db) és közel függőleges (2 db) szakaszaira. (A táblázat adatai közötti vízszintes vonalak az egyes tartományok tagolódását szemléltetik, de nem közvetlenül egyeznek meg az egyenesillesztéshez használandó pontokkal!)
- (b) Határozzuk meg az egyenesek metszéspontjait és azok szórását! A metszéspontban a függvényértékek egyenlők  $(f_1(x) = f_2(x))$ , vagyis  $m_1 \cdot x + tm_1 = m_2 \cdot x + tm_2$ , ahol *m* és *tm* a meredekség és a tengelymetszet.

- (c) Az egyenesek metszéspontjaihoz (4 db) tartozó fogyásértékek páronkénti (első, illetve utolsó kettő) átlagolásával határozzuk meg a titrálás ekvivalenciapontjainak helyét (V<sub>1</sub> és V<sub>2</sub>) és szórását, majd ezekből számítsuk ki a H<sub>3</sub>PO<sub>4</sub> oldat koncentrációját; a két koncentrációértéket átlagoljuk és adjuk meg a végeredmény szórását is. A sztöchiometriai számolás során vegyük figyelembe, hogy az első ekvivalenciapontig a foszforsav egy, a második ekvivalenciapontig a foszforsav két protonját titráltuk meg.
- 4. A Egy malachitzöld indikátoroldat koncentrációját szeretnénk meghatározni. Ennek érdekében készítettünk egy ismert koncentrációjú oldatsorozatot és 560 nm-es hullámhosszon megmértük az oldatok abszorbanciáit (A), melyet az alábbi táblázatban foglaltunk össze. Ezután megmértük az ismeretlen koncentrációjú oldat abszorbanciáját is, ami 0,574-nek adódott. A Lambert–Beer-törvény értelmében (A = ε · c · l, ahol ε az egységnyi koncentrációjú oldat abszorbanciája és l az optikai úthossz) a koncentráció egyenesen arányos az abszorbanciával. Számoljuk ki az ismeretlen oldat koncentrációját, és annak szórását!

| <i>c</i> / M             | А     | c/M                      | А     |
|--------------------------|-------|--------------------------|-------|
| $2,046 	imes 10^{-5}$    | 0,273 | $3,837 	imes 10^{-5}$    | 0,550 |
| $2,302 	imes 10^{-5}$    | 0,319 | $4,092 	imes 10^{-5}$    | 0,581 |
| $2,558	imes10^{-5}$      | 0,358 | $4,348 	imes 10^{-5}$    | 0,609 |
| $2,\!814	imes10^{-5}$    | 0,400 | $4,860 	imes 10^{-5}$    | 0,674 |
| $3{,}069{\times}10^{-5}$ | 0,444 | $5,371	imes10^{-5}$      | 0,738 |
| $3,325 	imes 10^{-5}$    | 0,484 | $5,883	imes10^{-5}$      | 0,801 |
| $3{,}581{\times}10^{-5}$ | 0,511 | $6{,}394 \times 10^{-5}$ | 0,875 |

5.  $\[mm] Egy$  elsőrendű reakció sebességi együtthatóját (k) meghatároztuk különböző hőmérsékleteken. Az alábbi mérési adatok segítségével számítsuk ki az Arrhenius-egyenlet  $\left(k = \mathcal{A} \cdot e^{-\frac{E_a}{RT}}\right)$  alapján a reakció aktiválási energiáját ( $E_a$ ) és a preexponenciális együttható ( $\mathcal{A}$ ) értékét, illetve ezek szórását! Az illesztést a fenti egyenlet linearizált alakja  $\left(\ln k = -\frac{E_a}{R} \cdot \frac{1}{T} + \ln \mathcal{A}\right)$  segítségével végezzük, ahol T a termodinamikai hőmérséklet.

| T/°C       | 2,5 | 7,5 | 13,8 | 16,9 | 22,0 | 28,8 | 32,7 | 38,7 | 42,6 | 47,4 |
|------------|-----|-----|------|------|------|------|------|------|------|------|
| $k/s^{-1}$ | 350 | 420 | 710  | 1100 | 1300 | 2800 | 9800 | 4400 | 5600 | 7700 |

- 6. Tegy anyag elsőrendű kinetika szerint bomlik, miközben 1 : 1 sztöchiometriai arányban gáz halmazállapotú termék képződik. A fejlődő gáz térfogatát két különböző hőmérsékleten mérve az alábbi táblázatban összefoglalt adatokat kaptuk. Az elsőrendű kinetikából következik, hogy a  $\ln(V_{\infty} V) = \ln(V_{\infty} V_0) k \cdot t$  linearizált összefüggés írja le az adatokat.
  - (a) Egyenes illesztésével határozzuk meg az elsőrendű sebességi együttható értékét a szórásával együtt mind a két hőmérsékleten!
  - (b) Számoljuk ki, hogy a különböző hőmérsékleteken melyik időpillanatban éri el a fejlődő gáz térfogata a 30,0 cm<sup>3</sup>-t! Az időpont szórását is adjuk meg a megfelelő szórásterjedés figyelembevételével!

(c) A számolt sebességi együtthatók és a megadott hőmérsékletek felhasználásával határozzuk meg a reakció aktiválási energiáját, valamint annak szórását! Ehhez használjuk az Arrhenius-egyenlet következő alakját és vegyük figyelembe a megfelelő szórásterjedést:  $\ln \frac{k_2}{k_1} = -\frac{E_a}{R} \left( \frac{1}{T_2} - \frac{1}{T_1} \right)$ .

| T/°C                           |     | 3'                | 7,7  |                   |     | 4                 | 6,1  |          |
|--------------------------------|-----|-------------------|------|-------------------|-----|-------------------|------|----------|
| $V_{\infty}$ / cm <sup>3</sup> |     | 3                 | 6,3  |                   |     | 3                 | 8,0  |          |
|                                | t/s | $V/\mathrm{cm}^3$ | t/s  | $V/\mathrm{cm}^3$ | t/s | $V/\mathrm{cm}^3$ | t/s  | $V/cm^3$ |
|                                | 0   | 0,0               | 1041 | 8,5               | 0   | 0,0               | 295  | 8,5      |
|                                | 34  | 0,5               | 1103 | 9,0               | 13  | 0,5               | 309  | 9,0      |
|                                | 77  | 1,0               | 1175 | 9,5               | 31  | 1,0               | 349  | 10,0     |
|                                | 125 | 1,5               | 1246 | 10,0              | 40  | 1,5               | 397  | 11,0     |
|                                | 204 | 2,0               | 1323 | 10,5              | 60  | 2,0               | 444  | 12,0     |
|                                | 268 | 2,5               | 1470 | 11,5              | 79  | 2,5               | 490  | 13,0     |
|                                | 328 | 3,0               | 1646 | 12,5              | 94  | 3,0               | 541  | 14,0     |
|                                | 393 | 3,5               | 1796 | 13,5              | 105 | 3,5               | 582  | 15,0     |
|                                | 459 | 4,0               | 1966 | 14,5              | 122 | 4,0               | 642  | 16,0     |
|                                | 522 | 4,5               | 2113 | 15,5              | 144 | 4,5               | 692  | 17,0     |
|                                | 583 | 5,0               | 2251 | 16,5              | 160 | 5,0               | 752  | 18,0     |
|                                | 649 | 5,5               | 2617 | 19,0              | 178 | 5,5               | 820  | 19,0     |
|                                | 712 | 6,0               |      |                   | 196 | 6,0               | 885  | 20,0     |
|                                | 784 | 6,5               |      |                   | 214 | 6,5               | 958  | 21,0     |
|                                | 846 | 7,0               |      |                   | 232 | 7,0               | 1034 | 22,0     |
|                                | 911 | 7,5               |      |                   | 253 | 7,5               | 1110 | 23,0     |
|                                | 980 | 8,0               |      |                   | 271 | 8,0               | 1200 | 24,0     |

7.  $\bigcirc$  Az általános kémiai laborgyakorlaton 5 hallgató a tiokénsav savas közegű bomlásának hőmérsékletfüggését tanulmányozta. Az oldatok opalizálásának kezdetéhez szükséges időt ( $\Delta t$ ) mérték állandó nátrium-tioszulfát (*c*), valamint állandó sav koncentráció mellett, de különböző hőmérsékleteken. A mérési eredményeket az alábbi táblázatban foglaltuk össze.

Feltételezve, hogy a bomlás elsőrendű kinetika szerint játszódik le, a reakció sebességi együtthatójának (k) hőmérsékletfüggését az Arrhenius-egyenlet  $\left(k = \mathcal{A} \cdot e^{-\frac{E_a}{RT}}\right)$  adja meg, amelyben a jelölések

a reakció aktiválási energiáját ( $E_a$ ), a preexponenciális együttható értékét ( $\mathcal{A}$ ), az abszolút hőmérsékletet (T) és az egyetemes gázállandót (R) jelentik. Ha feltételezzük, hogy a tiokénsav koncentrációjának változása ( $\Delta c$ ) minden kísérletben azonos az opalizálás észleléséig, akkor a sebességi egyenletből a következő közelítő egyenlet adható meg:  $\frac{\Delta c}{\Delta t} = -k \cdot c$ . Ebből *k*-t behelyettesítve az Arrhenius-egyenletbe, átalakítás után az

$$\ln \Delta t = \ln \left( -\frac{\Delta c}{c \cdot \mathcal{A}} \right) + \frac{E_a}{R} \cdot \frac{1}{T}$$

egyenlethez jutunk, mely egy egyenes egyenlete. A feladat az aktiválási energia és szórásának meghatározása ezen egyenlet segítségével.

| T/°C | $\Delta t / s$ | T/°C | $\Delta t / s$ | T/°C | $\Delta t / s$ | T/°C | $\Delta t / s$ | T/°C | $\Delta t / s$ |
|------|----------------|------|----------------|------|----------------|------|----------------|------|----------------|
| 12   | 284            | 12   | 340            | 0    | 494            | 0    | 560            | 11   | 337            |
| 22,5 | 177            | 22,5 | 220            | 20   | 190            | 23   | 149            | 24   | 173            |
| 32   | 122            | 32   | 125            | 30   | 133            | 30   | 102            | 31,8 | 99             |
| 41   | 96             | 42   | 75             | 40   | 69             | 40   | 88             | 41   | 73             |
| 51   | 66             | 52   | 60             | 50   | 60             | 50   | 64             | 50   | 71             |

8. 🗠 A Daniell-elem elektromotoros erejét a Nernst-egyenlet alapján a következőképpen adhatjuk meg:

$$E_{MF} = \left(E_{\mathrm{Cu}^{2+}|\mathrm{Cu}}^{0} - E_{\mathrm{Zn}^{2+}|\mathrm{Zn}}^{0}\right) - \frac{\mathrm{RT}}{2\mathrm{F}}\ln\frac{[\mathrm{Zn}^{2+}]}{[\mathrm{Cu}^{2+}]}$$

Az alábbi táblázat az általános kémiai laborgyakorlatok során egy csoport által 23 °C hőmérsékleten mért összes adatot tartalmazza.

- (a) Egyenesillesztéssel határozzuk meg a standard cellapotenciál értékét és szórását. Az egyértelműen hibás mérési adatokat hagyjuk figyelmen kívül.
- (b) A meredekség értéke és szórása alapján döntsük el, hogy a meredekség szignifikánsan különbözik-

e az elméleti  $\frac{\text{RT}}{2\text{F}}$  értéktől 68, 95 és 99,5%-os megbízhatósági szinten?

| $[Zn^{2+}]/M$ | $[Cu^{2+}]/M$ |       | $E_{MF}$ / V |       |
|---------------|---------------|-------|--------------|-------|
| 1,0           | 1,0           | 1,098 | 1,102        | 1,104 |
|               | 0,5           | 1,089 | 1,095        | 1,098 |
|               | 0,25          | 1,082 | 1,087        | 1,088 |
|               | 0,125         | 1,072 | 1,097        | 1,081 |
| 1,0           | 1,0           | 1,101 | 1,096        | 1,104 |
| 0,5           |               | 1,111 | 1,103        | 1,112 |
| 0,25          |               | 1,116 | 1,110        | 1,118 |
| 0,125         |               | 1,125 | 1,121        | 1,126 |

9. ▲ Egy kristályos kálium-szulfidot tartalmazó vegyszeres üveg feliratán olvashatatlan a kristályvíz sztöchiometriai száma, ezt szeretnénk kísérletileg meghatározni (vagyis *x*-et a K<sub>2</sub>S · *x*H<sub>2</sub>O képletben). Ehhez az üvegből eltérő tömegű mintákat (*m*) mindig pontosan 50,00 g vízben oldunk, majd az oldatok fagyáspontját megmérve az alábbi táblázatban összefoglalt kísérleti adatokat kapjuk.

| <i>m  </i> g               | 1,02  | 1,52  | 1,99  | 2,46  | 3,01      | 4,00  | 5,00      | 5,97  | 7,11  | 7,99  |
|----------------------------|-------|-------|-------|-------|-----------|-------|-----------|-------|-------|-------|
| $\Delta T_{\rm fagy}$ / °C | -0,57 | -0,83 | -1,09 | -1,33 | $-1,\!64$ | -2,17 | $-2,\!65$ | -3,16 | -3,72 | -4,15 |

Híg oldatokban a fagyáspontcsökkenés a

$$\Delta T_{\rm fagy} = -i \cdot K_F \cdot \overline{m}_B$$

összefüggés alapján számolható, ahol *i* egy molekula oldott anyagból származó ionok száma disszociáció esetén (értéke K<sub>2</sub>S-re 3),  $K_F$  az oldószer krioszkópos állandója (vízre 1,86°C kg/mol) és  $\overline{m}_B$  a Raoult-koncentráció (molalitás). A fenti egyenletbe a konkrét számértékeket behelyettesítve és a linearizálást elvégezve a következő egyenletet kapjuk:

$$\frac{1}{\Delta T_{\text{fagy}}} = -\frac{5513 + 901 \cdot x}{5580} \cdot \frac{1}{m} - \frac{18,02 \cdot x}{5580}$$

Az egyenletből látszik, hogy a táblázat adatai alapján elvégezve az egyenesillesztést a kristályvizek száma mind a meredekségből, mind a tengelymetszetből meghatározható.

- (a) Határozzuk meg a meredekség és a tengelymetszet értékét, valamint a szórásaikat!
- (b) Mind a meredekségből, mind a tengelymetszetből számítsuk ki *x* értékét és szórását! Magyarázzuk meg, miért lehet *x* értékét sokkal pontosabban meghatározni a meredekségből, mint a tengelymetszetből? (Ez a következtetés általános esetben is igaz!)
- (c) A meredekségből kapott *x* érték és annak szórása alapján döntsük el, hogy 68 %-os megbízhatósági szinten állíthatjuk-e, hogy a kristályvizek száma nem lehet egész szám?
- 10. Egy amerikai kormányhivatal jelentése szerint, egy szál eladott cigaretta átlagos kátrány és nikotintartalma a következő módon változott 1968 és 1994 között:

| év   | kátrány   | nikotin   | év   | kátrány   | nikotin   | év   | kátrány   | nikotin   |
|------|-----------|-----------|------|-----------|-----------|------|-----------|-----------|
|      | (mg/szál) | (mg/szál) |      | (mg/szál) | (mg/szál) |      | (mg/szál) | (mg/szál) |
| 1968 | 21,6      | 1,35      | 1977 | 16,8      | 1,12      | 1986 | 13,4      | 0,93      |
| 1969 | 20,7      | 1,38      | 1978 | 16,1      | 1,11      | 1987 | 13,3      | 0,94      |
| 1970 | 20,0      | 1,31      | 1979 | 15,1      | 1,07      | 1988 | 13,3      | 0,94      |
| 1971 | 20,2      | 1,32      | 1980 | 14,1      | 1,04      | 1989 | 13,1      | 0,96      |
| 1972 | 19,9      | 1,39      | 1981 | 13,2      | 0,92      | 1990 | 12,5      | 0,93      |
| 1973 | 19,3      | 1,32      | 1982 | 13,5      | 0,89      | 1991 | 12,6      | 0,94      |
| 1974 | 18,4      | 1,24      | 1983 | 13,4      | 0,88      | 1992 | 12,4      | 0,92      |
| 1975 | 18,6      | 1,21      | 1984 | 13,0      | 0,89      | 1993 | 12,4      | 0,90      |
| 1976 | 18,1      | 1,16      | 1985 | 13,0      | 0,95      | 1994 | 12,1      | 0,90      |

Lineárisan változik-e a kátrány és a nikotintartalom az évek teltével? Van-e lineáris összefüggés a kátrány és a nikotintartalom között? Készítsük el az előbbi kérdésekhez tartozó három grafikont, trendvonalakkal megrajzolva, valamint a valóban lineáris összefüggés(ek) esetén a LIN.ILL függvénnyel is kiszámolva az illesztett egyenes(ek) paramétereit! A kátránytartalom változását leíró adatokra illesztett egyenesek egyenleteinek segítségével becsüljük meg, hogy melyik évben következett be jelentős változás.

# 5. Nemlineáris paraméterbecslés (Excel)

### 5.1. Alapfogalmak

- Egyenesillesztéssel megegyező gondolatmenet (adatsor és illesztett függvény közötti eltérésnégyzetösszeg minimalizálása az illesztési paraméterek változtatásával) → nem lineáris a trend
- Relevancia
  - Nem linearizálható egyenletek (pl. van der Waals-egyenlet a p–V diagramhoz)
  - Linearizálás matematikai műveletekkel → szórásterjedés → egyre nagyobb bizonytalansággal terhelt végeredmény.
- Kiinduló paraméterek becslése elsődleges fontosságú (nem konvergáló megoldás; egyenlet kémiai tartalma).
- Excel Solver bővítmény (QtiPlot, Origin).
   (Az Excel Solver-ben nem nyerhető ki közvetlenül az illesztett paraméterek hibája és az R<sup>2</sup>!)

### 5.2. Excel Solver bővítmény

#### 5.2.1. A bővítmény betöltése

- 1. Egyéni aktiválás (*Fájl/Beállítások/Bővítmények* → *Kezelés: Excel-bővítmények, Ugrás* → *Solver bővítmény, OK*).
- 2. Adatok panel, utolsó menüpont.

#### 5.2.2. A bővítmény használata

- 1. A *mért adatpárok*at (illetve szükség esetén az azokból számolható illesztendő mennyiségeket) táblázatba foglaljuk (függő (*y*) és független (*x*) változók; 6a ábra A & B oszlopok).
- 2. A függő (*y*) és független (*x*) változók felhasználásával egy ábrát készítünk (diszkrét kék jelölők a 6a ábrán látható diagramon). Noha a paraméterbecslés végrehajtható az ábra elkészítése nélkül is, annak megléte nagyban segíti az eredmények vizuális megítélését.
- 3. A feladat szövege alapján ismert a *függvénykapcsolat*, aminek a segítségével a *mért adatpárok*ra az illesztést végre kell hajtanunk. A *függvénykapcsolat*ot a könnyebb átláthatóság kedvéért célszerű feltüntetni a munkalapon is (6a ábra H oszlop).
  - (a) A *függvénykapcsolat* alapján azonosítjuk az *illesztendő paraméterek*et; feltüntetjük őket a táblázatban és adunk nekik egy tetszőleges *kiindulási érték*et (6a ábra F & G oszlopok).
  - (b) A mért adatpárokat és az illesztendő paramétereket tartalmazó cellák megfelelő (abszolút vagy relatív) hivatkozásával beprogramozzuk a függő változó függvénykapcsolatnak megfelelően számolt értékeit (Y<sub>illesztett</sub>, 6a C oszlop; jelen példa esetén a C3 cellába a következő kifejezés kerül: = \$G\$3 + (\$G\$4 \* A3)/(1 + \$G\$5 \* A3), mely egyszerűen kiterjeszthető a C oszlop többi cellájára).
  - (c) Az Y<sub>illesztett</sub> értékeket is feltüntetjük az ábrán (folytonos narancssárga vonallal összekötött narancssárga jelölők a 6a ábrán látható diagramon).

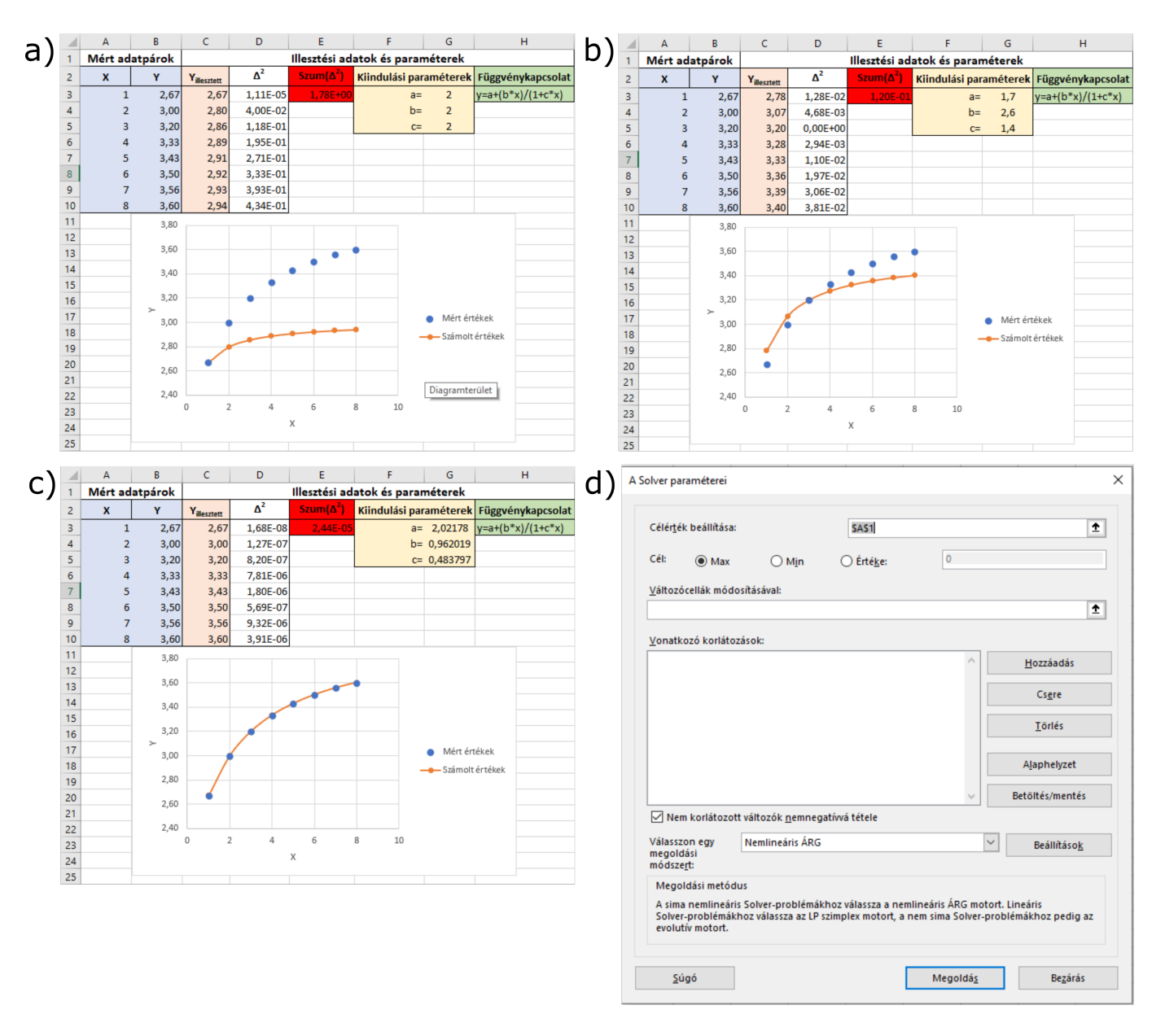

6. ábra. Az Excel Solver bővítmény kezelőfelülete és használata.

4. A mért (*Y*) és a *függvénykapcsolat* alapján számolt (*Y*<sub>illesztett</sub>) függő változó értékek különbségének a négyzetét kiszámoljuk minden adatpár esetén ( $\Delta^2$ , 6a ábra D oszlop; jelen példa esetén a D3 cellába a következő kifejezés kerül: =  $(B3 - C3)^2$ , mely egyszerűen kiterjeszthető a D oszlop többi cellájára), majd ezeket összegezzük (*Szum*( $\Delta^2$ ), 6a ábra E oszlop; jelen példa esetén az E3 cellába a következő kifejezés kerül: = *SZUM*(D3 : D10)).

A legkisebb négyzetek módszerének alkalmazásakor az a cél, hogy az így kiszámolt eltérésnégyzetösszeg ( $Szum(\Delta^2)$ ) értékét minimalizáljuk az illesztendő paraméterek (6a ábra F & G oszlopok) megfelelő módosításával. Az illesztési paraméterek szisztematikus, puszta kézzel történő módosítása csak nagyon lassan vezetne eredményre, ezért van szükség az Excel Solver által végzett illesztésre.

- 5. Megnyitjuk a Solver felhasználói felületét az Excel fejlécében az *Adatok* panel utolsó menüpontjára kattintva (6d ábra). A panel kitöltése:
  - (a) *Célérték beállítása: Szum*( $\Delta^2$ ) értéket tartalmazó cella (E3) behivatkozása.
  - (b) *Cél:* A legkisebb négyzetek módszerének alkalmazásakor a cél az eltérésnégyzetösszeg ( $Szum(\Delta^2)$ ) minimalizálása, így a *Min*-t választjuk.

- (c) Változócellák módosításával: Az illesztendő paraméterek kiindulási értékeit tartalmazó cellák (G3:G5).
- (d) Vonatkozó korlátozások: Itt állítható be, ha például egy illesztendő paraméternek felső korlátja van, vagy nem lehet negatív szám a probléma valóságtartalma miatt. (Jelen példában nem szükséges korlátozást megadni.)
- (e) Válasszon egy megoldási módszert: Nemlineáris ÁRG (Általános Regressziós Görbe) megfelelő. A választható listában lefelé haladva a módszerek egyre széleskörűbben alkalmazhatók, viszont egyre nagyobb gépigényűek is.
- (f) A *Megoldás*ra kattintva az Excel Solver megkísérli a célértékcella ( $Szum(\Delta^2)$ ) minimalizálását az illesztendő paraméterek változtatásával. Ennek két kimenetele lehet:
  - i. Az illesztendő paraméterek kiindulási értékeként megadott értékekből kiindulva a paraméterbecslés sikeresen lefut (ez a ritkább eset). Ekkor az Excel az illesztendő paraméterek celláiban megadja az optimalizált értékeket. Az illesztés jóságáról a korábban készített ábra változása ad információt, azaz ideális esetben a számolt értékek adatsora jó átfedésbe kerül a mért értékekkel (6c ábra G3 : G5 cellák értékei és diszkrét kék jelölőkön áthaladó narancssárga folytonos vonal).
  - ii. Gyakoribb eset, hogy az illesztendő paraméterek kiindulási értékei nem megfelelőek és a megoldás eredményei nem konvergálnak, azaz az Excel Solver nem kap értelmezhető eredményt. Ekkor célszerű bezárni a Solver felhasználói paneljét, és az egyes illesztendő paraméterek nagyságrendjét próbálgatással kell megbecsülni. Azt kell figyelni, hogy a paraméterek manuális változtatásának hatására az illesztett adatokat mutató narancssárga vonal mikor kezd el a mért adatokhoz közelíteni (6a és b ábrák közötti különbség). Ezt a próbálgatást addig kell folytatni, amíg az adott kiinduló értékeket használva az Excel Solver már konvergáló eredményt kap (6c ábra).

Azon függvények illesztésekor, melyek nagyon érzékenyen reagálnak a paraméterek változtatására egy bizonyos tartományon belül, előfordulhat, hogy az Excel Solver által adott eredmény jobb, mint a kiindulási állapot, de az illeszkedés még nem elfogadható. Ilyenkor célszerű a Solvert újra futtatni az előbb megtalált paraméterekkel. Amennyiben ezen paraméterek közelében jobb illeszkedés is elérhető, a Solver meg fogja találni. Amikor az újrafuttatás nem változtat a paramétereken, nem szükséges tovább próbálkozni.

(g) Egy sikeres paraméterbecslést követően is mindig ellenőrizni kell, hogy noha a mért és az illesztett adatok átfedése megfelelő, az illesztett paraméterek megfelelnek-e a felőlük támasztott valóságtartalom követelményeinek (pl. p–V adatpárok van der Waals-egyenlettel történő illesztésekor nem kapunk-e negatív számot a vonzó kölcsönhatást kifejező paraméterre).

### 5.3. Feladatok

1. 🕲 🗠 Egy elsőrendű reakció sebességi együtthatóját (*k*) meghatároztuk különböző hőmérsékleteken.

Az alábbi mérési adatok segítségével, az Arrhenius-egyenlet  $\left(k = \mathcal{A} \cdot e^{-\frac{E_a}{RT}}\right)$  alapján nemlineáris

paraméterbecslést végezve határozzuk meg a reakció aktiválási energiáját  $(E_a)$  és a preexponenciális együttható értékét  $(\mathcal{A})$ ; T a termodinamikai hőmérséklet.

| T/°C         | 2,5 | 7,5 | 13,8 | 16,9 | 22,0 | 28,8 | 32,7 | 38,7 | 42,6 | 47,4 |
|--------------|-----|-----|------|------|------|------|------|------|------|------|
| $k / s^{-1}$ | 350 | 420 | 710  | 1100 | 1300 | 2800 | 9800 | 4400 | 5600 | 7700 |

2. The Egy szerves kémiai reakcióban a termék szigorúan elsőrendű kinetika szerint képződik. A reakcióelegyből időnként mintát véve meghatároztuk a konverzió százalékos értékét (vagyis az elméletileg várható érték hány százaléka képződött az adott pillanatig), és az alábbiakban összefoglalt adatokat kaptuk. Az elsőrendű kinetika miatt a konverziófok egy adott pillanatban a  $\%(t) = \%_{max} \cdot (1 - e^{-k \cdot t})$ kifejezéssel adható meg, ahol  $\%_{max}$  a konverzió maximális foka és *k* az elsőrendű sebességi együttható. Nemlineáris illesztéssel határozzuk meg a kifejezésben található két paramétert!

| t / perc       | 5 | 30 | 60 | 120 | 240 | 360 | 1440 |
|----------------|---|----|----|-----|-----|-----|------|
| %-os konverzió | 2 | 11 | 22 | 36  | 48  | 56  | 63   |

- 3. Egy anyag elsőrendű kinetika szerint bomlik, miközben 1 : 1 sztöchiometriai arányban gáz halmazállapotú termék képződik. A fejlődő gáz térfogatát két különböző hőmérsékleten mérve az alábbi táblázatban összefoglalt adatokat kaptuk. Az elsőrendű kinetikából következik, hogy a  $V(t) = V_{\infty} + (V_0 - V_{\infty}) \cdot e^{-k \cdot t}$  összefüggés írja le az adatokat.
  - (a) Nemlineáris paraméterbecsléssel határozzuk meg k,  $V_0$  és  $V_{\infty}$  értékét a különböző hőmérsékleteken.  $V_0$  és  $V_{\infty}$  illesztésekből kapott értékét hasonlítsuk össze a táblázatban feltüntetett mért adatokkal.
  - (b) Számoljuk ki, hogy a különböző hőmérsékleteken melyik időpillanatban éri el a fejlődő gáz térfogata a 30,0 cm<sup>3</sup>-t.
  - (c) A meghatározott sebességi együtthatók és a megadott hőmérsékletek felhasználásával határozzuk meg a reakció aktiválási energiáját az Arrhenius-egyenlet következő alakját használva:

$$\ln\frac{\widetilde{k_2}}{k_1} = -\frac{E_a}{R}\left(\frac{1}{T_2} - \frac{1}{T_1}\right).$$

| T/°C                           |     | 3                 | 7,7  |                   |     | 4                 | 6,1  |                   |
|--------------------------------|-----|-------------------|------|-------------------|-----|-------------------|------|-------------------|
| $V_{\infty}$ / cm <sup>3</sup> |     | 3                 | 6,3  |                   |     | 3                 | 8,0  |                   |
|                                | t/s | $V/\mathrm{cm}^3$ | t/s  | $V/\mathrm{cm}^3$ | t/s | $V/\mathrm{cm}^3$ | t/s  | $V/\mathrm{cm}^3$ |
|                                | 0   | 0,0               | 1041 | 8,5               | 0   | 0,0               | 295  | 8,5               |
|                                | 34  | 0,5               | 1103 | 9,0               | 13  | 0,5               | 309  | 9,0               |
|                                | 77  | 1,0               | 1175 | 9,5               | 31  | 1,0               | 349  | 10,0              |
|                                | 125 | 1,5               | 1246 | 10,0              | 40  | 1,5               | 397  | 11,0              |
|                                | 204 | 2,0               | 1323 | 10,5              | 60  | 2,0               | 444  | 12,0              |
|                                | 268 | 2,5               | 1470 | 11,5              | 79  | 2,5               | 490  | 13,0              |
|                                | 328 | 3,0               | 1646 | 12,5              | 94  | 3,0               | 541  | 14,0              |
|                                | 393 | 3,5               | 1796 | 13,5              | 105 | 3,5               | 582  | 15,0              |
|                                | 459 | 4,0               | 1966 | 14,5              | 122 | 4,0               | 642  | 16,0              |
|                                | 522 | 4,5               | 2113 | 15,5              | 144 | 4,5               | 692  | 17,0              |
|                                | 583 | 5,0               | 2251 | 16,5              | 160 | 5,0               | 752  | 18,0              |
|                                | 649 | 5,5               | 2617 | 19,0              | 178 | 5,5               | 820  | 19,0              |
|                                | 712 | 6,0               |      |                   | 196 | 6,0               | 885  | 20,0              |
|                                | 784 | 6,5               |      |                   | 214 | 6,5               | 958  | 21,0              |
|                                | 846 | 7,0               |      |                   | 232 | 7,0               | 1034 | 22,0              |
|                                | 911 | 7,5               |      |                   | 253 | 7,5               | 1110 | 23,0              |
|                                | 980 | 8,0               |      |                   | 271 | 8,0               | 1200 | 24,0              |

4. Az arzenit és hexciano-ferrát(III) ionok közötti reakcióban az utóbbi reaktáns koncentrációja az alábbi táblázat szerint változott  $[AsO_3^{3-}]_0 = 0,0364 \text{ M}, [Fe(CN)_6^{3-}]_0 = 0,001 \text{ M}$  és  $[NaOH]_0 = 0,182 \text{ M}$  kiindulási koncentrációk mellett egy hallgatói mérés során. Az arzenition nagy feleslege miatt a reakciót pszeudo-elsőrendűnek feltételezve, az adatokra illesszük a  $c_t = c_0 \cdot e^{-k \cdot t}$  összefüggést és nemlineáris paraméterbecsléssel határozzuk meg  $c_0$  és *k* értékét.

| t/s | c/M                     | t/s | c/M                     | t/s | c/M                    |
|-----|-------------------------|-----|-------------------------|-----|------------------------|
| 0   | $1,\!00 	imes 10^{-3}$  | 150 | $2,\!49 	imes 10^{-4}$  | 360 | $3,53 	imes 10^{-5}$   |
| 30  | $7,\!57	imes10^{-4}$    | 180 | $1,\!88 	imes 10^{-4}$  | 380 | $2,\!84 	imes 10^{-5}$ |
| 40  | $6{,}91{\times}10^{-4}$ | 200 | $1,\!57	imes10^{-4}$    | 420 | $1,\!86	imes10^{-5}$   |
| 50  | $6,\!25 	imes 10^{-4}$  | 220 | $1{,}29{\times}10^{-4}$ | 450 | $1,\!37 	imes 10^{-5}$ |
| 60  | $5,75	imes10^{-4}$      | 240 | $1{,}09{\times}10^{-4}$ | 480 | $1,\!27 	imes 10^{-5}$ |
| 70  | $5,\!24	imes10^{-4}$    | 260 | $8,\!83	imes10^{-5}$    | 540 | $7,\!85	imes10^{-6}$   |
| 80  | $4{,}78{\times}10^{-4}$ | 280 | $7,55	imes10^{-5}$      | 600 | $5,\!89	imes10^{-6}$   |
| 100 | $3,\!97 	imes 10^{-4}$  | 300 | $6,\!18	imes10^{-5}$    |     |                        |
| 120 | $3,\!30 	imes 10^{-4}$  | 320 | $5,\!40 	imes 10^{-5}$  |     |                        |

5. A kolloidoldatok stabilitása az oldatban levő ionok növekvő koncentrációjával csökken. Azt a koncentrációt, mely felett a kolloid rendszer instabil, mivel minden részecske ütközése azok összetapadásához vezet, kritikus koaguláltatási koncentrációnak hívjuk (*CCC*). Egy kísérletsorozatban meghatároztuk a kolloid rendszer stabilitási állandóját (*W*, ahol W = 1 instabil, míg  $W \gg 1$  stabil kolloid) különböző NaCl koncentrációk esetén, és az eredményeket az alábbi táblázatban foglaltuk össze. Nemlineáris paraméterbecsléssel határozzuk meg az adott kísérleti rendszer esetén a *CCC* mM-ban

kifejezett értékét és a másik illesztési paramétert a  $W = 1 + \left(\frac{CCC}{c_{\text{NaCl}}}\right)^{\beta}$  egyenlet alapján.

Jó tanács: a Solver használatakor  $\beta$  kiinduló értékét vegyük 1-nek; CCC-re állítsunk be  $\geq 0$  megkötést és induljunk ki abból, hogy néhány 10 mM-os sóoldatokban már észrevehetően megindul a koaguláció. Az ábrakészítéskor a log–log tengelybeosztás a célszerű.

| $c_{\rm NaCl}/\rm mM$ | 40  | 50  | 60 | 70   | 100 | 150 | 200 | 300 | 500 |
|-----------------------|-----|-----|----|------|-----|-----|-----|-----|-----|
| W                     | 976 | 196 | 57 | 13,6 | 2,4 | 1,1 | 1,1 | 1,2 | 1,0 |

6. O ∠ Az argon gáz van der Waals állandóinak meghatározásához 1,00 mol anyagmennyiségű, tiszta, -72 °C-os gáz térfogatát különböző értékekre beállítva mérték a gáz nyomását és az alábbiakban összefoglalt értékeket kapták. Nemlineáris paraméterbecsléssel határozzuk meg az argon gáz van der Waals állandóit (*a* és *b*) a

$$\left(p+a\cdot\frac{n^2}{V^2}\right)\cdot\left(V-n\cdot b\right) = n\cdot R\cdot T \qquad \longrightarrow \qquad p(V) = \frac{n\cdot R\cdot T}{V-n\cdot b} - a\cdot\frac{n^2}{V^2}$$

van der Waals gázegyenlet jobb oldali formája alapján. Egy jó tanács: Ez az egyenlet nagyon érzékeny a kiindulási paraméterekre. A kémiai intuíció alapján 1,00 mol gázrészecske térfogatigénye biztosan kisebb, mint a gáz bruttó térfogata!

| V/m <sup>3</sup>    | p/Pa                | V/m <sup>3</sup>       | p/Pa                   | V / m <sup>3</sup>     | p/Pa                   |
|---------------------|---------------------|------------------------|------------------------|------------------------|------------------------|
| $5,0 	imes 10^{-5}$ | $3,\!87	imes10^7$   | $6,\!0 	imes 10^{-5}$  | $2,\!21	imes10^7$      | $1,\!40 	imes 10^{-4}$ | $8,\!69	imes10^6$      |
| $5,1	imes 10^{-5}$  | $3,\!59	imes10^7$   | $6,1 	imes 10^{-5}$    | $2,\!03	imes10^7$      | $1,\!60	imes10^{-4}$   | $7{,}65{\times}10^{6}$ |
| $5,\!2	imes10^{-5}$ | $3,\!37 	imes 10^7$ | $6,5 	imes 10^{-5}$    | $1,\!85	imes10^7$      | $1,\!80	imes10^{-4}$   | $7,\!13	imes10^6$      |
| $5,\!3	imes10^{-5}$ | $3,\!16	imes10^7$   | $7,0	imes10^{-5}$      | $1,\!63	imes10^7$      | $2{,}01{	imes}10^{-4}$ | $6{,}52{	imes}10^{6}$  |
| $5,\!4	imes10^{-5}$ | $2,\!95 	imes 10^7$ | $7,\!4	imes10^{-5}$    | $1,\!49 	imes 10^7$    | $2,21 	imes 10^{-4}$   | $6{,}24	imes10^{6}$    |
| $5,5	imes 10^{-5}$  | $2,\!79	imes10^7$   | $7,9 	imes 10^{-5}$    | $1,\!36	imes10^7$      | $2,\!41 	imes 10^{-4}$ | $5,\!80 	imes 10^6$    |
| $5,\!6	imes10^{-5}$ | $2,\!65	imes10^7$   | $9,\!0 	imes 10^{-5}$  | $1,\!22 	imes 10^7$    | $2,\!60	imes10^{-4}$   | $5,\!42 	imes 10^6$    |
| $5,7	imes10^{-5}$   | $2,54	imes10^7$     | $1,\!01 	imes 10^{-4}$ | $1,\!11	imes10^7$      | $2,\!80	imes10^{-4}$   | $4,\!84 	imes 10^6$    |
| $5,8	imes10^{-5}$   | $2,\!41 	imes 10^7$ | $1,\!19	imes10^{-4}$   | $9{,}63{\times}10^{6}$ | $3,\!01	imes10^{-4}$   | $4{,}62{\times}10^{6}$ |

7. ♣ ▲ Egy kristályos kálium-szulfidot tartalmazó vegyszeres üveg feliratán olvashatatlan a kristályvíz sztöchiometriai száma, ezt szeretnénk kísérletileg meghatározni (vagyis *x*-et a K<sub>2</sub>S · *x*H<sub>2</sub>O képletben). Ehhez az üvegből eltérő tömegű mintákat (*m*) mindig pontosan 50,00 g vízben oldunk, majd az oldatok fagyáspontját megmérve az alábbi táblázatban összefoglalt kísérleti adatokat kapjuk.

| <i>m  </i> g                            | 1,02  | 1,52  | 1,99  | 2,46  | 3,01      | 4,00  | 5,00      | 5,97  | 7,11  | 7,99  |
|-----------------------------------------|-------|-------|-------|-------|-----------|-------|-----------|-------|-------|-------|
| $\Delta T_{\rm fagy} / ^{\circ}{\rm C}$ | -0,57 | -0,83 | -1,09 | -1,33 | $-1,\!64$ | -2,17 | $-2,\!65$ | -3,16 | -3,72 | -4,15 |

Híg oldatokban a fagyáspontcsökkenés a

$$\Delta T_{\rm fagy} = -i \cdot K_F \cdot \overline{m}_B$$

összefüggés alapján számolható, ahol *i* egy molekula oldott anyagból származó ionok száma disszociáció esetén (értéke K<sub>2</sub>S-re 3),  $K_F$  az oldószer krioszkópos állandója (vízre 1,86°C kg/mol) és  $\overline{m}_B$ a Raoult-koncentráció (molalitás). A fenti egyenletbe a konkrét számértékeket behelyettesítve, majd egyszerűsítve a következő egyenletet kapjuk:

$$\Delta T_{\text{fagy}} = -\frac{5580}{\frac{5513 + 901 \cdot x}{m} + 18,02 \cdot x}$$

Nemlineáris paraméterbecsléssel határozzuk meg a kristályvizek számát.

8.  $\bigcirc$   $\bowtie$  A fizikai kémia laborgyakorlaton a hexaciano-ferrát ion  $(Fe^{ii}(CN)_6^{4-})$  vizes oldatbeli diffúziós együtthatóját (*D*) elektrokémiai módszerrel szeretnénk meghatározni. A K<sub>4</sub>Fe<sup>ii</sup>(CN)<sub>6</sub> c = 5 mMos oldatába helyezett elektródokra potenciálkülönbséget kapcsolunk, melynek hatására az anódon a  $Fe^{iii}(CN)_6^{3-} + e^- \rightleftharpoons Fe^{ii}(CN)_6^{4-}$  reakció a vas oxidációja irányába játszódik le. A potenciálkülönbség hatására átfolyó áram erőssége az időben csökken, mert az oxidálódó ionoknak az oldat távolabbi részéből kell az elektródhoz diffundálniuk:

$$I(t) = \frac{z \cdot F \cdot A \cdot c \cdot \sqrt{D}}{\sqrt{\pi \cdot t}} \longrightarrow \qquad I(t) = \frac{z \cdot F \cdot A \cdot c \cdot (1/D)^{-0.5}}{\sqrt{\pi \cdot t}} \cdot 1000,$$

ahol  $A = 7,07 \times 10^{-6} \text{ m}^2$  az elektród felülete, F = 96485 C/mol a Faraday-állandó és z az áthaladt elektronok száma. Az alábbi táblázatban összefoglalt mérési adatok segítségével hajtsunk végre nemlineáris paraméterbecslést és határozzuk meg a diffúziós együttható (D) értékét. Az illesztéshez technikai okok miatt az egyenlet jobb oldali formáját használjuk és illesztési paraméternek az 1/D-t adjuk

| <i>t</i> / s | I/mA                | <i>t</i> / s | I/mA                 | <i>t</i> / s | I/mA                  |
|--------------|---------------------|--------------|----------------------|--------------|-----------------------|
| 0,5          | $7,7	imes10^{-2}$   | 1,3          | $4,8	imes10^{-2}$    | 2,5          | $3,5 	imes 10^{-2}$   |
| 0,6          | $7,0	imes10^{-2}$   | 1,4          | $4,7	imes10^{-2}$    | 3,0          | $3,\!2 	imes 10^{-2}$ |
| 0,7          | $6,5	imes10^{-2}$   | 1,5          | $4,5	imes 10^{-2}$   | 3,5          | $3,0	imes 10^{-2}$    |
| 0,8          | $6,1	imes 10^{-2}$  | 1,6          | $4,\!4	imes 10^{-2}$ | 4,0          | $2,8	imes 10^{-2}$    |
| 0,9          | $5,8	imes 10^{-2}$  | 1,7          | $4,\!2	imes 10^{-2}$ | 4,5          | $2,7	imes10^{-2}$     |
| 1,0          | $5,5	imes 10^{-2}$  | 1,8          | $4,1	imes 10^{-2}$   | 5,0          | $2,\!6	imes10^{-2}$   |
| 1,1          | $5,2	imes 10^{-2}$  | 1,9          | $4,0	imes 10^{-2}$   | 6,0          | $2,\!4	imes 10^{-2}$  |
| 1,2          | $5{,}0	imes10^{-2}$ | 2,0          | $3,9 	imes 10^{-2}$  | 7,0          | $2,\!2	imes 10^{-2}$  |

meg. Az 1000-rel való szorzás a mA-ben való számolást teszi lehetővé. Viszonyítási alapként tudjuk, hogy a hidrogénion vízben való diffúziója nagyon gyors és  $D_{H^+} \approx 10^{-9} m^2/s$ .

9.  $\bigcirc$  A műszeres analitika laborgyakorlaton egy vizes ecetsavoldat ( $V_{CH_3COOH} = 100,00 \text{ cm}^3$ ) pontos koncentrációját ( $c_{CH_3COOH}$ ) és a savi disszociációs állandó értékét ( $K_1$ ) pH-potenciometriás titrálással szeretnénk meghatározni. Az ecetsavsavoldathoz bürettából pontosan ismert koncentrációjú nátrium-hidroxid oldatot ( $c_{NaOH} = 0,1000 \text{ M}$ ) csepegtettünk és mértük az elegy pH-jának változását. A mérési adatokat az alábbi táblázatban foglaltuk össze. A keresett mennyiségeket határozzuk meg nemlineáris paraméterbecsléssel az itt nem levezetendő

$$V_{\text{NaOH, számolt}} = \frac{V_{\text{CH}_3\text{COOH}} \cdot \left(c_{\text{CH}_3\text{COOH}} \cdot \frac{K_1}{[\text{H}^+] + K_1} - [\text{H}^+] + \frac{K_{\text{w}}}{[\text{H}^+]}\right)}{c_{\text{NaOH}} + [\text{H}^+] - \frac{K_{\text{w}}}{[\text{H}^+]}}$$

egyenlet alkalmazásával, a következő lépések szerint.

- (a) Az Excelbe bevitt nyers mérési adatok felhasználásával készítsünk ábrát a titrálási görbéről (pH V<sub>NaOH</sub> függvény).
- (b) A mért pH-ból minden mérési pontban számoljuk ki  $[H^+]$ -t.
- (c) A paraméterbecslés során összehasonlítandó értéknek (technikai okok miatt) most a lúgoldat térfogatát ( $V_{\text{NaOH, számolt}}$ ) tekintjük, és ennek, valamint az adott pH esetén ténylegesen hozzáadott lúgtérfogatnak az eltérésnégyzetösszeg minimalizálása lesz a cél (azaz  $\Delta^2 = (V_{\text{NaOH}} - V_{\text{NaOH, számolt}})^2$ , és  $Szum(\Delta^2)$  minimumát keressük). Tüntessük fel a pH –  $V_{\text{NaOH, számolt}}$  adatpárokat a titrálási görbe ábráján, hogy a későbbiekben megítélhessük az illesztés megfelelőségét. A fenti egyenlet Excelbe történő beírásakor (technikai okok miatt) a disszociációs állandó értékét  $10^{-pK_1}$  formában kell megadnunk és a vízionszorzat helyére  $10^{-14}$  kerül. Ennek megfelelően az illesztendő paraméterek celláinak megnevezése  $c_{\text{CH}_3\text{COOH}}$  és  $pK_1$ .

| $V_{\rm NaOH}$ / cm <sup>3</sup> | pН   | $V_{\rm NaOH}$ / cm <sup>3</sup> | pН   | $V_{\rm NaOH}/{\rm cm}^3$ | pН   | $V_{\rm NaOH}$ / cm <sup>3</sup> | pН    |
|----------------------------------|------|----------------------------------|------|---------------------------|------|----------------------------------|-------|
| 0,00                             | 3,29 | 4,30                             | 4,58 | 9,20                      | 5,87 | 10,50                            | 10,25 |
| 0,20                             | 3,42 | 4,80                             | 4,71 | 9,40                      | 6,00 | 11,00                            | 10,78 |
| 0,40                             | 3,52 | 5,30                             | 4,79 | 9,50                      | 6,12 | 11,50                            | 11,04 |
| 0,60                             | 3,67 | 5,80                             | 4,87 | 9,60                      | 6,24 | 12,00                            | 11,20 |
| 0,80                             | 3,71 | 6,30                             | 4,97 | 9,70                      | 6,40 | 12,50                            | 11,33 |
| 1,30                             | 3,94 | 6,80                             | 5,06 | 9,80                      | 6,57 | 13,00                            | 11,39 |
| 1,80                             | 4,05 | 7,30                             | 5,17 | 9,90                      | 6,97 | 13,50                            | 11,47 |
| 2,30                             | 4,20 | 7,80                             | 5,39 | 10,00                     | 7,84 | 14,00                            | 11,53 |
| 2,80                             | 4,29 | 8,30                             | 5,43 | 10,10                     | 9,20 | 14,50                            | 11,57 |
| 3,30                             | 4,41 | 8,80                             | 5,62 | 10,20                     | 9,57 | 14,85                            | 11,65 |
| 3,80                             | 4,49 | 9,00                             | 5,72 | 10,30                     | 9,96 |                                  |       |

10. A műszeres analitika laborgyakorlaton egy vizes foszforsavoldat ( $V_{\rm H_3PO_4} = 10,00 \,\rm cm^3$ ) pontos koncentrációját ( $c_{\text{H}_3\text{PO}_4}$ ) és savi disszociációs állandóinak értékét ( $K_1$ ,  $K_2$  és  $K_3$ ) pH-potenciometriás titrálással szeretnénk meghatározni. A foszforsavoldathoz bürettából pontosan ismert koncentrációjú nátrium-hidroxid oldatot ( $c_{\text{NaOH}} = 0,1017 \text{ M}$ ) csepegtettünk és mértük az elegy pH-jának változását. A mérési adatokat az alábbi táblázatban foglaltuk össze. A keresett mennyiségeket határozzuk meg nemlineáris paraméterbecsléssel az itt nem levezetendő

$$V_{\text{NaOH, számolt}} = \frac{V_{\text{H}_{3}\text{PO}_{4}} \cdot \left(c_{\text{H}_{3}\text{PO}_{4}} \cdot \frac{K_{1} \cdot [\text{H}^{+}]^{2} + 2K_{1}K_{2} \cdot [\text{H}^{+}] + 3K_{1}K_{2}K_{3}}{[\text{H}^{+}]^{3} + K_{1} \cdot [\text{H}^{+}]^{2} + K_{1}K_{2} \cdot [\text{H}^{+}] + K_{1}K_{2}K_{3}} - [\text{H}^{+}] + \frac{K_{\text{w}}}{[\text{H}^{+}]}\right)}{c_{\text{NaOH}} + [\text{H}^{+}] - \frac{K_{\text{w}}}{[\text{H}^{+}]}}$$

egyenlet alkalmazásával, a következő lépések szerint.

- (a) Az Excelbe bevitt nyers mérési adatok felhasználásával készítsünk ábrát a titrálási görbéről (pH-V<sub>NaOH</sub> függvény).
- (b) A mért pH-ból minden mérési pontban számoljuk ki [H<sup>+</sup>]-t.
- (c) A paraméterbecslés során összehasonlítandó értéknek (technikai okok miatt) most a lúgoldat térfogatát (V<sub>NaOH, számolt</sub>) tekintjük, és ennek, valamint az adott pH esetén ténylegesen hozzáadott lúgtérfogatnak az eltérésnégyzetösszeg minimalizálása lesz a cél (azaz  $\Delta^2 = (V_{\text{NaOH}} V_{\text{NaOH, számolt}})^2$ , és  $Szum(\Delta^2)$  minimumát keressük). Tüntessük fel a pH –  $V_{\text{NaOH, számolt}}$  adatpárokat a titrálási görbe ábráján, hogy a későbbiekben megítélhessük az illesztés megfelelőségét. A fenti egyenlet Excelbe történő beírásakor (technikai okok miatt) a disszociációs állandók értékét  $10^{-pK_i}$  formában kell megadnunk és a vízionszorzat helyére  $10^{-14}$  kerül. Ennek megfelelően az illesztendő paraméterek celláinak megnevezése  $c_{\text{H}_3\text{PO}_4}$ ,  $pK_1$ ,  $pK_2$  és  $pK_3$ .
- (d) Az illesztendő paraméterek nagy száma miatt a kezdeti értékek közelítő megadása különösen fontos. Előzetes ismereteink alapján a savoldat koncentrációja nem nagyobb, mint 0,2 M, és a  $pK_i$  értékek legalább 3-al eltérnek egymástól.

| $V_{\rm NaOH}$ / cm <sup>3</sup> | pН   | $V_{\rm NaOH}/{\rm cm}^3$ | pН   | $V_{\rm NaOH}/{\rm cm}^3$ | pН   | $V_{\rm NaOH}/{\rm cm}^3$ | pН    |
|----------------------------------|------|---------------------------|------|---------------------------|------|---------------------------|-------|
| 0,00                             | 2,50 | 4,40                      | 3,34 | 6,80                      | 6,57 | 10,40                     | 9,68  |
| 0,50                             | 2,51 | 4,60                      | 3,52 | 7,00                      | 6,63 | 10,60                     | 9,97  |
| 1,00                             | 2,53 | 4,80                      | 3,88 | 7,50                      | 6,81 | 10,80                     | 10,19 |
| 1,50                             | 2,60 | 5,00                      | 4,99 | 8,00                      | 6,99 | 11,00                     | 10,35 |
| 2,00                             | 2,65 | 5,20                      | 5,59 | 8,50                      | 7,18 | 11,20                     | 10,47 |
| 2,50                             | 2,73 | 5,40                      | 5,85 | 9,00                      | 7,41 | 11,40                     | 10,56 |
| 3,00                             | 2,82 | 5,60                      | 6,02 | 9,50                      | 7,76 | 12,00                     | 10,76 |
| 3,50                             | 2,94 | 5,80                      | 6,15 | 9,60                      | 7,87 | 12,50                     | 10,88 |
| 3,60                             | 2,94 | 6,00                      | 6,25 | 9,70                      | 7,99 | 13,00                     | 10,97 |
| 3,80                             | 3,04 | 6,20                      | 6,34 | 9,80                      | 8,15 | 13,50                     | 11,06 |
| 4,00                             | 3,11 | 6,40                      | 6,42 | 10,00                     | 8,64 | 14,00                     | 11,11 |
| 4,20                             | 3,21 | 6,60                      | 6,49 | 10,20                     | 9,24 | 14,50                     | 11,17 |

# 6. Analitikus és numerikus differenciálás és integrálás (Excel, wxMaxima)

### 6.1. Alapfogalmak

- Sok esetben nem kizárólag az adott mennyiség (pl. c, T, p) abszolút értéke a fontos
  - Mennyiség idő és/vagy térbeli változása (derivált) → pl. legtöbb reakció sebessége időben változik; térbeli Δc anyagtranszportot indukál;
  - Adott változás összessége (integrál) → pl. elektrolízis során áthaladt összes töltés az *I*(*t*) függvény idő szerinti integrálja; spektroszkópiában a csúcs alatti terület arányos a mennyiséggel.
- Matematikai előismeretek
  - Differenciálhányados: Egy függvény (f) deriválásával egy másik függvényt kapunk (f'). Az eredeti f függvény deriváltja egy adott pontban a függvényhez húzott érintő meredeksége (differenciálhányadosa, 7a ábra, szaggatott vonal). Megadja: változás iránya (előjel) és nagysága (abszolút érték).
  - Integrál: Egy függvény (f) integrálásával egy másik függvényt kapunk (primitív függvény, F, amire F' = f). Két pont közötti integrálás a görbe alatti területet adja (7a ábra, sávozott terület).

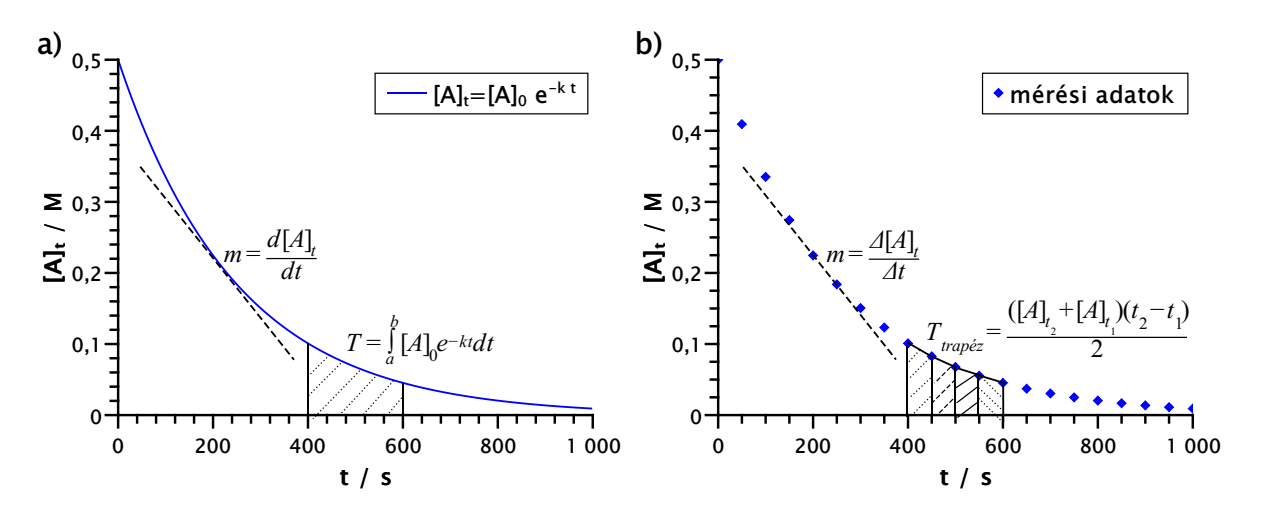

7. ábra. Az analitikus (a) és a numerikus (b) differenciálás és integrálás szemléltetése.

### 6.2. Alkalmazás laboratóriumi adatok kiértékelése során

- Gyakorlatban mindig diszkrét mérési adatok.
- Továbblépési lehetőségek
  - 1. Elméleti megfontolások alapján levezethető függvénykapcsolat megléte
    - Pl.  $A \longrightarrow B$  elsőrendű reakcióra  $[A]_t = [A]_0 \cdot e^{-kt}$  függvény.
    - Mért diszkrét adatokra ismert függvénykapcsolat illesztése nemlineáris paraméterbecsléssel (7b ábrán feltüntetett pontokra a 7a ábrán látható függvény illesztése; [A]<sub>0</sub> és k illesztési paraméterek, [A]<sub>t</sub> és t függő- és független változók).

- Paraméterbecsléssel kapott függvény deriváltjának meghatározása adott pontban (differenciálhányados,  $m = \frac{d[A]_t}{dt}$ , 7a ábra, t = 200 s-nál), a függvény integrálása adott tartományra (7a ábra, 400 – 600 s tartomány, görbe alatti vonalkázott terület,  $T = \int_{a}^{b} [A]_0 \cdot e^{-kt} dt \longrightarrow$ 

(7a ábra, 400 – 600 s tartomány, görbe alatti vonalkázott terület,  $T = \int_{a} [A]_0 \cdot e^{-kt} dt \longrightarrow$  szimbolikus matematika, software: pl. wxMaxima (lásd később).

- Mért adatok illesztéséhez nem áll rendelkezésre ismert függvénykapcsolat (7b ábra pontjai önmagukban) → numerikus differenciálás & integrálás
  - Különböző módszerek; két alapvető eljárás megvalósítása Excelben.
  - Numerikus differenciálás (kétpontos): Analitikus derivált (differenciálhányados, érintő meredeksége,  $m = \frac{d[A]_t}{dt}$ ; 7a ábra, szaggatott vonal) közelítése differenciahányadossal (két egymást követő ponton átmenő szelő meredeksége,  $m = \frac{\Delta[A]_t}{\Delta t}$ ; 7b ábra, szaggatott vonal). Gyakoribb mintavételezés ( $\Delta t$  csökken)  $\Longrightarrow \Delta t \rightarrow dt$  &  $\frac{\Delta[A]_t}{\Delta t} \approx \frac{d[A]_t}{dt}$ . A differenciálhányados egy pontban, a differenciahányados egy tartományon adja meg a változás irányát (előjel) és nagyságát (abszolút érték).
  - Numerikus integrálás (trapéz-szabály): Mérési pontokon áthaladó görbe (nem ismert) alatti terület közelítése derékszögű trapézok területének összegével (7b ábra, vonalkázott területek);  $T_{\text{össz}} \approx \sum_{L}^{600} \frac{([A]_{t_2} + [A]_{t_1}) \cdot (t_2 t_1)}{2}$ .

ek); 
$$T_{\text{össz}} \approx \sum_{t=400} \frac{([T_1]_{t_2} + [T_1]_{t_1}) - (t_2 - t_1)}{2}$$

### 6.3. Analitikus differenciálás & integrálás wxMaxima-val

- Ingyenesen letölthető (magyar, angol); numerikus megoldó (gyökkeresés), grafikonkészítés, szimbolikus matematika.
- Programnyelv alapjainak megismerése (órai vázlat, *CooSpace/Dokumentumok* közé feltöltött wxMaxima file).
- Tételezzük fel, hogy a 7b ábrán látható koncentráció-idő adatpárokat mértük a laborgyakorlat során, majd az adatsorra az elsőrendű reakciók kinetikáját leíró (7a ábrán látható) függvényt illesztettük (pl. Excel Solver), melynek során nemlineáris paraméterbecsléssel meghatároztuk [A]<sub>0</sub> és k értékét; a meghatározott egyenlet: [A]<sub>t</sub> = 0,5 · e<sup>-0,004·t</sup>.
- Feladat: a 7a ábrán látható függvény differenciálhányadosának meghatározása t = 200 s-nál, és a 400 600 s közötti időtartamra a határozott integrál kiszámítása.
- Lépésről lépésre (8. ábra)
  - 1. Bemeneti paraméterek megadása, paraméterbecsléssel meghatározott függvény definiálása
    - Memória tisztítása (kill(all);)
    - Értékes jegyek száma (fpprintprec:3;)
    - Függvény paraméterei; tizedespont (A0:0.5; k:0.004; )
    - Függvény definiálása (A(t) := A0·%e^ (-k·t);)
  - 2. Függvény ábrázolása vizuális ellenőrzés
    - Fejléc: Ábrázolás/2d-s ábrázolás menüpont
    - Expression(s)-nél ábrázolandó függvény megadása(A(t))
    - Változó:-nál x helyére t, tartomány megadása (Tól:0 Ig:1000)
    - Jóváhagyás ( OK )
    - Egyéb formázás igény szerint ( wxplot2d parancs kiegészítése), feladat megoldásához nem szükségszerű

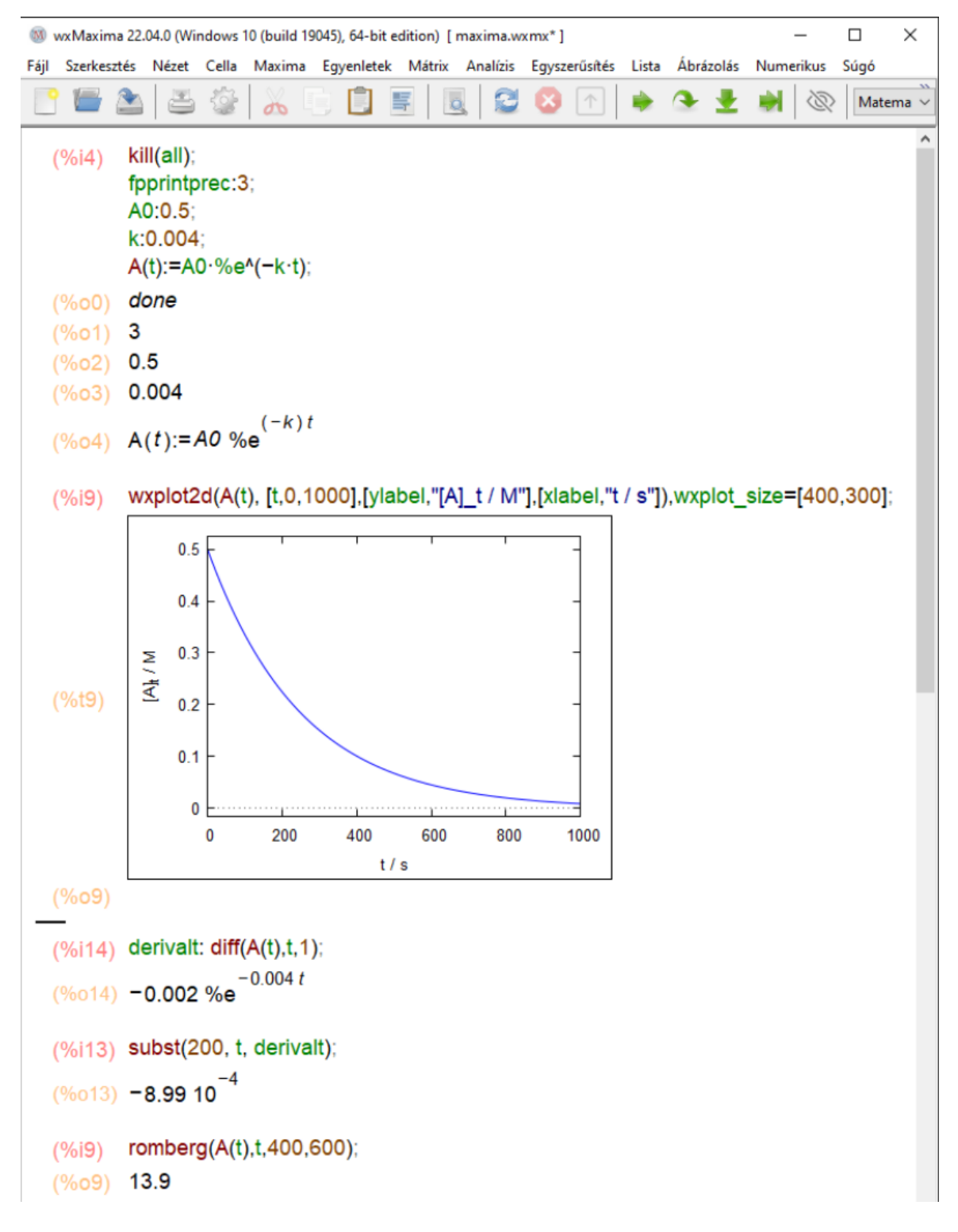

8. ábra. Analitikus differenciálás és integrálás wxMaxima-val.

- 3. Analitikus deriválás —> derivált függvény előállítása
  - Derivált függvény tárolására/hivatkozására szolgáló változó elnevezése (derivalt:)
  - Függvény adott változó szerinti (t) tetszőleges (itt első, 1) deriváltjának előállítása ( diff(A(t),t,1); ), mely szintén egy függvény
    - \* Deriválás parancs elérése fejlécből: Analízis/Differenciálás
    - \* Deriválandó függvény megadása (Kifejezés: A(t))
    - \* Deriválás változójának beállítása (Változó(k):t)
    - \* Deriválás rendjének megadása (Ennyiszer: 1)

\* Jóváhagyás ( OK )  $\longrightarrow$  -0.002 %e<sup>-0.004t</sup>

- Differenciálhányados számítása t = 200 s-nál (200-at helyettesítünk a derivalt változóban tárolt függvénybe, subst (200, t, derivalt); )
- Eredmény értékelése (előjel, nagyságrend)
- 4. Analitikus határozott integrál —> görbe alatti terület számítása
  - Függvény adott változó (t) szerinti határozott (400 600 s) integrálja (romberg(A(t),t,400,600);)
    - \* Integrálás parancs elérése fejlécből: Analízis/Integrálás...
    - \* Integrálandó függvény megadása (Kifejezés: A(t))
    - \* Integrálás változójának beállítása (Változó: t)
    - \* Határozott integrálás (Definite integration) és integrálási határok megadása (Tól: 400 Ig: 600)
    - \* Jóváhagyás(OK)  $\longrightarrow$  integrate(A(t),t,400,600); 13.9
    - \* Analitikus integrálás nem működik → numerikus integrálás választása (Numerical integration), romberg módszer (Method: romberg)
    - \* Jóváhagyás(OK)  $\longrightarrow$  romberg(A(t),t,400,600); 13.9
- Függvény ismerete szükséges.

#### 6.4. Numerikus differenciálás & integrálás Excel-ben

- Tételezzük fel, hogy a 7b ábrán látható koncentráció idő adatpárokat mértük a laborgyakorlaton.
- Feladat: a 7b ábrán látható adatsor differenciahányadosának meghatározása t = 200 s-nál, és a 400 600 s közötti időtartamra a határozott integrál kiszámítása.
- Jelen példában az adatok illesztéséhez nem áll rendelkezésre elméleti megfontolások alapján levezetett modell → adatok bevitele Excel-be, numerikus differenciálás & integrálás.
- Lépésről lépésre (9. ábra)
  - 1. Adatok bevitele Excel-be (9. ábra, A–B oszlopok)
  - 2. Numerikus deriváltak számítása (9. ábra C oszlop, hárompontos módszer)

$$m_t = \frac{\Delta[A]}{\Delta t} = \frac{[A]_{t+1} - [A]_{t-1}}{t_{t+1} - t_{t-1}} \quad \text{azaz pl. 200 s-nál} \quad m_{200} = C6 = \frac{B7 - B5}{A7 - A5} = -9,05 \cdot 10^{-4}$$

- Első & utolsó pontra nem számolható (9. ábra C oszlop)
- Kétpontos & hárompontos módszerek
- 3. Határozott numerikus integrál számítása diszkrét mérési adatok között (9. ábra D oszlop)
  - Trapéz-szabály

$$T_{t_1-t_2} = \frac{\left([A]_{t_1} + [A]_{t_2}\right)(t_2 - t_1)}{2} \quad \text{azaz pl. } 400 - 450 \text{ s között}$$
$$T_{400-450} = \text{D}10 = \frac{\left(\text{B}10 + \text{B}11\right)\left(\text{A}11 - \text{A}10\right)}{2} = 4,6$$

- Utolsó mért adatra nem számolható
- 4. Határozott numerikus integrál számítása az integrálási határok között (9. ábra E2 cella)
  - Összegzés a megadott határok között

$$E2 = SZUM(D10:D13) = 13,9$$

- Megfelelő adatsűrűség  $\longrightarrow$  analitikusan & numerikusan meghatározott értékek jó egyezése.
- Diszkrét mérési adatok ismerete szükséges.

|    | А    | В                    | С                        | D        | E                                |
|----|------|----------------------|--------------------------|----------|----------------------------------|
| 1  | t/s  | [A] <sub>t</sub> / M | $m=\Delta[A]_t/\Delta t$ | integrál | integrál <mark>(</mark> 400-600) |
| 2  | 0    | 0,500                |                          | 22,7     | 13,9                             |
| 3  | 50   | 0,409                | -1,65E-03                | 18,6     |                                  |
| 4  | 100  | 0,335                | -1,35E-03                | 15,2     |                                  |
| 5  | 150  | 0,274                | -1,10E-03                | 12,5     |                                  |
| 6  | 200  | 0,225                | -9,05E-04                | 10,2     |                                  |
| 7  | 250  | 0,184                | -7,41E-04                | 8,4      |                                  |
| 8  | 300  | 0,151                | -6,06E-04                | 6,8      |                                  |
| 9  | 350  | 0,123                | -4,96E-04                | 5,6      |                                  |
| 10 | 400  | 0,101                | -4,06E-04                | 4,6      |                                  |
| 11 | 450  | 0,083                | -3,33E-04                | 3,8      |                                  |
| 12 | 500  | 0,068                | -2,72E-04                | 3,1      |                                  |
| 13 | 550  | 0,055                | -2,23E-04                | 2,5      |                                  |
| 14 | 600  | 0,045                | -1,83E-04                | 2,1      |                                  |
| 15 | 650  | 0,037                | -1,50E-04                | 1,7      |                                  |
| 16 | 700  | 0,030                | -1,22E-04                | 1,4      |                                  |
| 17 | 750  | 0,025                | -1,00E-04                | 1,1      |                                  |
| 18 | 800  | 0,020                | -8,21E-05                | 0,9      |                                  |
| 19 | 850  | 0,017                | -6,72E-05                | 0,8      |                                  |
| 20 | 900  | 0,014                | -5,50E-05                | 0,6      |                                  |
| 21 | 950  | 0,011                | -4,50E-05                | 0,5      |                                  |
| 22 | 1000 | 0,009                |                          |          |                                  |

9. ábra. Numerikus differenciálás és integrálás Excel-ben.

### 6.5. Feladatok

- 1. O Elektrolízis során egy oldaton áthaladt összes töltésmennyiséget a  $Q = \int_{0}^{t} I(t) dt$  összefüggéssel tudjuk kiszámolni. Az elektrolízist 2 óra 30 percig végezzük miközben az áramerősség az  $I(t) = \frac{1,07 \cdot 10^3}{1,12 \cdot t + 2,16}$  függvény szerint változik az idő függvényében, ahol az idő másodpercben és az áramerősség amperben értendő.
  - (a) Analitikus határozott integrálszámítás segítségével (wxMaxima) határozzuk meg az elektrolízis során áthaladt összes töltésmennyiséget.
  - (b) Az I(t) függvény analitikus deriválását (wxMaxima) követően számítsuk ki az áramerősség változásának a sebességét (a függvény differenciálhányadosát) az elektrolízis 20., 80. és 150. percében.
- 2. The Egy 50 cm<sup>3</sup> térfogatú dugattyúban 1 mol anyagmennyiségű, 25 °C hőmérsékletű ideális gáz van. A dugattyú izoterm és reverzibilis módon történő kiterjedése során a gáz által a környezeten végzett térfogati munka a  $w = -\int_{V_1}^{V_2} p(V) dV$  egyenlet alapján számolható, ahol az ideális gázegyenlet alapján  $p(V) = \frac{nRT}{V}$ .
  - (a) A p(V) függvény analitikus deriválását követően számítsuk ki a tágulás okozta nyomásváltozás mértékét megadó differenciálhányadost 52 és 98 cm<sup>3</sup> térfogatoknál. Mikor drasztikusabb a nyomásváltozás, a tágulás elején vagy annak végén?

- (b) Analitikus határozott integrálszámítás segítségével határozzuk meg a dugattyú által végzett térfogati munkát, amikor az 50 52, illetve 98 100 cm<sup>3</sup> térfogat között kitágul.
- 3. Egy elsőrendű reakció sebességének időfüggésére a  $v(t) = -0,002 \cdot e^{-0,004 \cdot t}$  egyenlet áll rendelkezésünkre az irodalomban. A  $\Delta c = \int_{t_1}^{t_2} v(t) dt$  összefüggés alapján számoljuk ki, hogy mennyit változott a reaktáns koncentrációja az első 10 s során, illetve a 10 – 12 perc intervallumban. A  $[0;\infty]$  intervallumon kiszámolt határozott integrál segítségével mondjuk meg a reaktáns koncentrációjának teljes változását, valamint ennek abszolút értékéből a reaktáns kiindulási koncentrációját. (Az eredményt vessük össze a 8. ábrán látottakkal.)
- 4. O  $\bowtie$  Az arzenit és hexciano-ferrát(III) ionok közötti reakcióban az utóbbi reaktáns koncentrációja az alábbi táblázat szerint változott  $[AsO_3^{3-}]_0 = 0,0364 \text{ M}, [Fe(CN)_6^{3-}]_0 = 0,001 \text{ M}$  és  $[NaOH]_0 = 0,182 \text{ M}$  kiindulási koncentrációk mellett egy hallgatói mérés során.
  - (a) Az arzenition nagy feleslege miatt a reakciót pszeudo-elsőrendűnek feltételezve az adatokra illesszük a  $c_t = c_0 \cdot e^{-k \cdot t}$  összefüggést és nemlineáris paraméterbecsléssel határozzuk meg  $c_0$  és k értékét.
  - (b) A nemlineáris paraméterbecsléssel kapott függvényt deriváljuk analitikusan a wxMaxima segítségével, majd a megfelelő differenciálhányadosok kiszámításával adjuk meg a reakció kezdeti sebességét ( $v_0$ ), illetve a 100, 300 és 600 s-nál számítható reakciósebességeket ( $v_{100}$ ,  $v_{300}$  és  $v_{600}$ ).
  - (c) A diszkrét mérési adatokat használva határozzuk meg a 0-30, 80-120, 280-320 és 540-600 s időtartamokra érvényes átlagos reakciósebességeket. Ehhez az első és az utolsó tartományban kétpontos, a másik kettőben hárompontos numerikus differenciálással határozzuk meg a differenciahányadosok értékét.

| t/s | c/M                     | t/s | c/M                    | t/s | c/M                    |
|-----|-------------------------|-----|------------------------|-----|------------------------|
| 0   | $1{,}00\times10^{-3}$   | 150 | $2,\!49	imes10^{-4}$   | 360 | $3,53	imes10^{-5}$     |
| 30  | $7{,}57{\times}10^{-4}$ | 180 | $1,88 	imes 10^{-4}$   | 380 | $2,\!84 	imes 10^{-5}$ |
| 40  | $6{,}91 \times 10^{-4}$ | 200 | $1,57	imes10^{-4}$     | 420 | $1,\!86	imes10^{-5}$   |
| 50  | $6,\!25 	imes 10^{-4}$  | 220 | $1,\!29 	imes 10^{-4}$ | 450 | $1,\!37 	imes 10^{-5}$ |
| 60  | $5,75	imes10^{-4}$      | 240 | $1,\!09 	imes 10^{-4}$ | 480 | $1,\!27 	imes 10^{-5}$ |
| 70  | $5,\!24 	imes 10^{-4}$  | 260 | $8,83	imes10^{-5}$     | 540 | $7,\!85	imes10^{-6}$   |
| 80  | $4{,}78{\times}10^{-4}$ | 280 | $7,55	imes10^{-5}$     | 600 | $5,\!89 	imes 10^{-6}$ |
| 100 | $3{,}97 \times 10^{-4}$ | 300 | $6,\!18	imes10^{-5}$   |     |                        |
| 120 | $3,\!30 	imes 10^{-4}$  | 320 | $5,\!40 	imes 10^{-5}$ |     |                        |

5. The Egy szerves kémiai reakcióban a termék szigorúan elsőrendű kinetika szerint képződik. A reakcióelegyből időnként mintát véve meghatároztuk a konverzió százalékos értékét (vagyis hogy az elméletileg várható érték hány százaléka képződött az adott pillanatig), és az alábbiakban összefoglalt adatokat kaptuk.

| t/perc         | 5 | 30 | 60 | 120 | 240 | 360 | 1440 |
|----------------|---|----|----|-----|-----|-----|------|
| %-os konverzió | 2 | 11 | 22 | 36  | 48  | 56  | 63   |

- (a) Az elsőrendű kinetika miatt a konverziófok egy adott pillanatban a  $\%(t) = \%_{\text{max}} \cdot (1 e^{-k \cdot t})$ kifejezéssel adható meg, ahol  $\%_{\text{max}}$  a konverzió maximális foka és k az elsőrendű sebességi együttható. Nemlineáris illesztéssel határozzuk meg a kifejezésben található két paramétert!
- (b) A nemlineáris paraméterbecsléssel kapott függvényt deriváljuk analitikusan a wxMaxima segítségével, majd a megfelelő differenciálhányadosok kiszámításával adjuk meg a reakció kezdeti sebességét ( $v_0$ ), illetve a 120. és 1440. percben számítható reakciósebességeket ( $v_{120}$  és  $v_{1440}$ ).
- (c) A diszkrét mérési adatokat használva határozzuk meg az 5 30, 60 240 és 360 1440 perc időtartamokra érvényes átlagos reakciósebességeket. Ehhez az első és az utolsó tartományban kétpontos, a középsőben hárompontos numerikus differenciálással határozzuk meg a differenciahányadosok értékét.
- 6.  $\checkmark$  A kolloid rendszerek termodinamikai értelemben nem stabilak, a részecskék szeparációja spontán módon is megszűnik, és a folyamat fel is gyorsítható. Egy kísérletben a kolloidoldathoz 200 mM koncentrációban NaCl-ot adunk, és vizsgáljuk, hogy a kolloid részecskék mérete ( $d_r$ ) hogyan változik az időben előrehaladva az aggregáció következtében. A mért adatokat az alábbi táblázatban foglaljuk össze.

| <i>t</i> / s | $d_r$ / nm | <i>t</i> / s | $d_r$ / nm | <i>t /</i> s | $d_r / \mathrm{nm}$ | <i>t</i> / s | $d_r$ / nm | <i>t</i> / s | $d_r$ / nm |
|--------------|------------|--------------|------------|--------------|---------------------|--------------|------------|--------------|------------|
| 80           | 162        | 456          | 258        | 885          | 297                 | 1261         | 326        | 1690         | 323        |
| 133          | 183        | 510          | 276        | 939          | 323                 | 1314         | 330        | 1797         | 328        |
| 187          | 207        | 617          | 284        | 992          | 317                 | 1368         | 338        | 1850         | 343        |
| 240          | 216        | 670          | 310        | 1100         | 334                 | 1475         | 314        | 1904         | 327        |
| 348          | 248        | 724          | 314        | 1207         | 340                 | 1582         | 335        | 2012         | 348        |

- (a) Ábrakészítést követően a pontsereg első kb. 700 s-ára, illetve utolsó kb. 900 s-ára illesszünk egyegy egyenest; adjuk meg az illesztett egyenesek egyenletét és statisztikai paramétereit. Tudva, hogy az aggregációs állandó a részecskeméret idő szerinti deriváltja  $\left(k = \frac{dd_r}{dt}\right)$ , az illesztett egyenesek megfelelő paraméterei alapján adjuk meg a két tartományra vonatkozó aggregációs állandókat és azok hibáit. Melyik tartományban nagyobb az aggregációs állandó?
- (b) Az előzőekben illesztett két tartomány diszkrét mérési adatait használva numerikus differenciálással határozzuk meg a differenciahányadosok értékét minden mérési pontba. Ehhez az első és az utolsó pontokra kétpontos, a közbülsőkre hárompontos numerikus differenciálást alkalmazzunk.
- (c) Az egyes illesztési tartományokra számolt differenciahányadosokat átlagoljuk és számítsuk ki a korrigált tapasztalati szórásukat, majd az így kapott értékeket hasonlítsuk össze a megfelelő egyenesek meredekségével, és vizsgáljuk meg, hogy szignifikánsan eltérő eredményeket kaptunk-e?
- 7. A kolloidoldatok stabilitása az oldatban levő ionok növekvő koncentrációjával csökken. Azt a koncentrációt, mely felett a kolloid rendszer instabil, mivel minden részecske ütközése azok összetapadásához vezet, kritikus koaguláltatási koncentrációnak hívjuk (*CCC*). Egy kísérletsorozatban meghatároztuk a kolloid rendszer stabilitási állandóját (*W*, ahol W = 1 instabil, míg  $W \gg 1$  stabil kolloid) különböző NaCl koncentrációk esetén, és az eredményeket az alábbi táblázatban foglaltuk össze.

| $c_{\rm NaCl}/\rm mM$ | 40  | 50  | 60 | 70   | 100 | 150 | 200 | 300 | 500 |
|-----------------------|-----|-----|----|------|-----|-----|-----|-----|-----|
| W                     | 976 | 196 | 57 | 13,6 | 2,4 | 1,1 | 1,1 | 1,2 | 1,0 |

(a) Nemlineáris paraméterbecsléssel határozzuk meg az adott kísérleti rendszer esetén a *CCC* mMban kifejezett értékét és a másik illesztési paramétert a  $W = 1 + \left(\frac{CCC}{CNaCl}\right)^{\beta}$  egyenlet alapján.

Jó tanács: a Solver használatakor  $\beta$  kiinduló értékét vegyük 1-nek; CCC-re állítsunk be  $\geq 0$  megkötést és induljunk ki abból, hogy néhány 10 mM-os sóoldatokban már észrevehetően megindul a koaguláció. Az ábrakészítéskor a log–log tengelybeosztás a célszerű.

- (b) A nemlineáris paraméterbecsléssel kapott függvényt deriváljuk analitikusan a wxMaxima segítségével, majd 50, 100 és 150 mM sókoncentráció esetén adjuk meg a stabilitási állandó sókoncentráció növekedésével való csökkenését  $\left(\frac{dW}{dc_{\text{NaCl}}}\right)$ .
- 8. A fizikai kémia laborgyakorlaton a hexaciano-ferrát ion  $(Fe^{ii}(CN)_6^{4-})$  vizes oldatbeli diffúziós együtthatóját (*D*) elektrokémiai módszerrel szeretnénk meghatározni. A K<sub>4</sub>Fe<sup>ii</sup>(CN)<sub>6</sub> c = 5 mMos oldatába helyezett elektródokra potenciálkülönbséget kapcsolunk, melynek hatására az anódon a  $Fe^{iii}(CN)_6^{3-} + e^- \rightleftharpoons Fe^{ii}(CN)_6^{4-}$  reakció a vas oxidációja irányába játszódik le. A potenciálkülönbség hatására átfolyó áram erőssége az időben csökken, mert az oxidálódó ionoknak az oldat távolabbi részéből kell az elektródhoz diffundálniuk:

$$I(t) = \frac{z \cdot F \cdot A \cdot c \cdot \sqrt{D}}{\sqrt{\pi \cdot t}} \longrightarrow \qquad I(t) = \frac{z \cdot F \cdot A \cdot c \cdot (1/D)^{-0.5}}{\sqrt{\pi \cdot t}} \cdot 1000,$$

ahol  $A = 7,07 \times 10^{-6} \text{ m}^2$  az elektród felülete, F = 96485 C/mol a Faraday-állandó és z az áthaladt elektronok száma.

- (a) Az alábbi táblázatban összefoglalt mérési adatok segítségével hajtsunk végre nemlineáris paraméterbecslést és határozzuk meg a diffúziós együttható (D) értékét. Az illesztéshez technikai okok miatt az egyenlet jobb oldali formáját használjuk és illesztési paraméternek az 1/D-t adjuk meg. Az 1000-rel való szorzás a mA-ben való számolást teszi lehetővé. Viszonyítási alapként tudjuk, hogy a hidrogénion vízben való diffúziója nagyon gyors és  $D_{H^+} \approx 10^{-9} \text{ m}^2/\text{s}.$
- (b) A nemlineáris paraméterbecsléssel kapott függvényt deriváljuk analitikusan (wxMaxima), majd a megfelelő differenciálhányadosok kiszámításával adjuk meg az áramerősség változásának sebességét 0,7 és 5,0 s-nál.
- (c) A nemlineáris paraméterbecsléssel kapott függvény analitikus határozott integrálásával (wxMaxima) adjuk meg a 0,5 – 7,0 s időtartományon áthaladt összes töltésmennyiséget.
- (d) A diszkrét mérési adatokat használva hárompontos numerikus differenciálással (Excel) határozzuk meg a 0.6 - 0.8 és 4.5 - 6.0 s időtartamokra érvényes átlagos áramcsökkenési sebességeket.
- (e) A diszkrét mérési adatokat használva numerikus integrálszámítással (Excel) adjuk meg a 0,5 7,0 s időtartományon áthaladt összes töltésmennyiséget.

| <i>t</i> / s | I/mA                | <i>t</i> / s | I/mA                 | <i>t</i> / s | I/mA                 |
|--------------|---------------------|--------------|----------------------|--------------|----------------------|
| 0,5          | $7,7	imes10^{-2}$   | 1,3          | $4,8	imes10^{-2}$    | 2,5          | $3,5	imes10^{-2}$    |
| 0,6          | $7,0	imes10^{-2}$   | 1,4          | $4,7	imes10^{-2}$    | 3,0          | $3,\!2	imes 10^{-2}$ |
| 0,7          | $6,5	imes 10^{-2}$  | 1,5          | $4,5	imes 10^{-2}$   | 3,5          | $3,0	imes 10^{-2}$   |
| 0,8          | $6,1	imes 10^{-2}$  | 1,6          | $4,\!4	imes 10^{-2}$ | 4,0          | $2,8	imes 10^{-2}$   |
| 0,9          | $5,8	imes 10^{-2}$  | 1,7          | $4,2 	imes 10^{-2}$  | 4,5          | $2,7	imes10^{-2}$    |
| 1,0          | $5,5	imes 10^{-2}$  | 1,8          | $4,1	imes 10^{-2}$   | 5,0          | $2,\!6	imes10^{-2}$  |
| 1,1          | $5,\!2	imes10^{-2}$ | 1,9          | $4,0	imes 10^{-2}$   | 6,0          | $2,\!4	imes10^{-2}$  |
| 1,2          | $5,0	imes 10^{-2}$  | 2,0          | $3,\!9	imes10^{-2}$  | 7,0          | $2,\!2	imes 10^{-2}$ |

9. O 🗠 👗 🏟 Egy gömb alakú nanorészecskéket tartalmazó szuszpenzióban a részecskék méreteloszlását mérve az alábbi táblázatban összefoglalt adatokat kaptuk, ahol *d* a részecske átmérője és *I* egy dimenziómentes mérőszám, mely a részecskék darabszámával arányos.

| d/nm | Ι   | d / nm | Ι    | d / nm | Ι  | d / nm | Ι   | d / nm | Ι   |
|------|-----|--------|------|--------|----|--------|-----|--------|-----|
| 1    | 10  | 9      | 877  | 17     | 4  | 25     | 160 | 33     | 400 |
| 2    | 5   | 10     | 1870 | 18     | 10 | 26     | 220 | 34     | 325 |
| 3    | 8   | 11     | 1220 | 19     | 2  | 27     | 380 | 35     | 213 |
| 4    | 11  | 12     | 665  | 20     | 13 | 28     | 450 | 36     | 110 |
| 5    | 9   | 13     | 251  | 21     | 5  | 29     | 490 | 37     | 20  |
| 6    | 10  | 14     | 20   | 22     | 1  | 30     | 520 | 38     | 5   |
| 7    | 110 | 15     | 0    | 23     | 2  | 31     | 500 | 39     | 3   |
| 8    | 330 | 16     | 3    | 24     | 70 | 32     | 465 | 40     | 0   |

- (a) A diszkrét adatokat vigyük be Excel-be és készítsük el az I d ábrát.
- (b) Numerikus integrálással (Excel) határozzuk meg az egyes mérettartományokhoz tartozó *görbe alatti területet*.
- (c) Az előbbi ábra alapján válasszuk ki azokat a mérettartományokat, melyek az alapvonaltól jelentősen eltérő *I* értékekhez tartoznak (azaz amelyeket most további elemzés nélkül jelnek tekintünk).
- (d) Határozzuk meg az egyes jelekhez tartozó összegzett integrálértékeket (a jelek alatti területet), és döntsük el, hogy melyik jel tartozik a gyakoribb részecskemérethez.
- (e) A 9 12 nm tartományra, illetve a teljes adatsorra számolt numerikus integrál alapján mondjuk meg, hogy a részecskék hány százaléka esik a kérdéses intervallumba?
- 10. O 🗠 A hidrogénatom 4s pályafüggvényének négyzete megadja az elektron tartózkodási valószínűségét az atommagtól való távolság függvényében egy adott irányban (más néven elektronsűrűség):

$$\Psi^{2}(r) = \left(\frac{1}{1536\sqrt{\pi}} \cdot (192 - 144r + 24r^{2} - r^{3}) \cdot e^{-r/4}\right)^{2},$$

ahol *r* az atommagtól mért távolság Bohr-egységben. Számítsuk ki azokat a távolságokat, ahol az elektronsűrűség maximumot mutat!

- (a) wxMaxima-ban definiáljuk a fenti függvényt, majd ábrázoljuk azt az r = 0 30 Bohr-egység tartományban. Az y-tengelyt úgy állítsuk be, hogy a függvény maximumai vizuálisan jól láthatók legyenek.
- (b) Korábbi matematikai ismereteinkből tudjuk, hogy egy függvénynek a független változó (itt r) adott értékénél maximuma van, ha a függvény első deriváltjának értéke 0, míg a második derivált előjele negatív. Ennek megfelelően analitikus differenciálással állítsuk elő ez eredeti függvény első és második deriváltját.
- (c) Készítsünk egy új ábrát, mely együtt tartalmazza az eredeti függvényt, illetve annak első deriváltját. Becsüljük meg azon tartományokat ( $\pm 2$  Bohr-egység), melyekben a derivált függvény függvényértéke 0 (azaz metszi az *x*-tengelyt).
- (d) Az elektronsűrűség maximumának lokalizálásához a fentebb megállapított tartományokban keressük az első deriváltként kapott függvény gyökét (wxMaxima, find\_root parancs).
- (e) A maximumok ellenőrzéséhez a második derivált függvény függvényértékét számoljuk ki a gyökök által megadott pontokban, és vizsgáljuk meg az előjelét.

# 7. Hisztogramok (Excel); digitális képelemzés (ImageJ)

### 7.1. Alapfogalmak

- Hisztogram —> mért mennyiség folytonos változó szerinti eloszlása (gyakoriság függvény, tartományok)
- Oszlopdiagram  $\longrightarrow$  egymástól független kategóriák gyakoriságának összehasonlítása
- Hisztogram vs. oszlopdiagram (10. ábra)
  - Hasonlóság → függőleges oszlopok; általában gyakoriság ∝ oszlopmagasság (ekvidisztáns hisztogram)
  - Különbségek
    - \* *x*-tengely

**hisztogram:** folytonos változó diszkrét tartományokra tagolva (általában ekvidisztáns, pl. részecskeméret, emberek életkora)

**oszlopdiagram:** 0 *x*-tengely, egymástól független kategóriák felsorolása (pl. országok neve a népességek összehasonlításához), mindig ekvidisztáns

\* y-értékek sorrendje

**hisztogram:** *x*-tengely tartományainak sorrendje nem felcserélhető az *y*-értékek trendjének módosításához

- oszlopdiagram: kategóriák tetszés szerinti csoportosítása (pl. növekvő vagy csökkenő yértékek)
- \* Oszloptávolság

**hisztogram:** oszlopok általában összeérnek, nem elégséges feltétel!; tartományok határát az oszlopok körvonala jelöli

oszlopdiagram: általában különálló oszlopok, nem elégséges feltétel!

\* Gyakorisági arányok összehasonlítása

**hisztogram:** oszlop területe ∝ gyakoriság (ekvidisztáns beosztásnál oszlopmagasság ∝ gyakoriság) **oszlopdiagram:** oszlopmagasság ∝ gyakoriság

This is a histogram...

This is a bar chart...

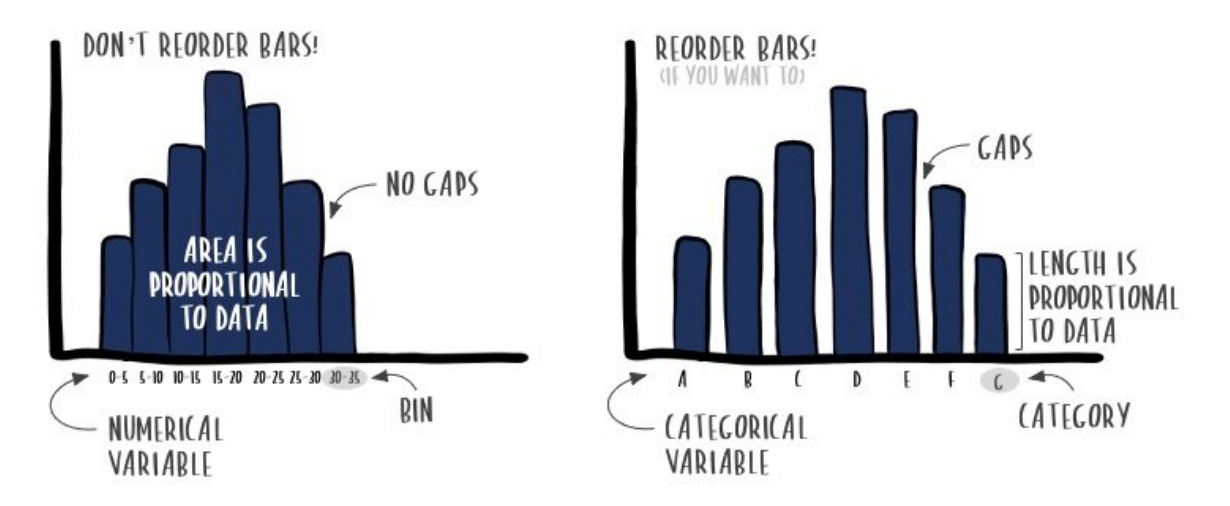

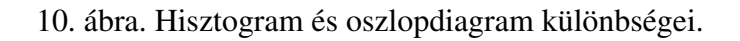

- Hisztogramon ábrázolandó adatok
  - \* Adatok kísérletekből (pl. részecskeméret-eloszlás meghatározása szitasorozattal, vagy mikroszkópos képek digitális elemzése alapján, lásd később), vagy számításokból (pl. számítógépes modellezés és szimuláció)
  - \* Tartományok szélességének és határainak megválasztása
    - · Vizsgálati módszer által meghatározott (pl. szitasorozat mérettartományai)
    - · Meghatározandó  $\longrightarrow$  ökölszabály a tartományok szélességére:  $W = 3,5 \cdot \sigma \cdot N^{-1/3}$ , ahol  $\sigma$  az eloszlás szórása és *N* az adatok száma
    - $\cdot\,$  Első tartomány kezdete & utolsó tartomány vége $\longrightarrow$ ne maradjon ki a legkisebb/legnagyobb adat sem

### 7.2. Hisztogramkészítés Excelben ismert gyakoriságadatok és előre definiált tartományok alapján

A bemutatott példában egy részecskehalmazt osztunk mérettartományokra egy szitasorozat segítségével. Két egymást követő szita pórusmérete szabja meg az adott frakcióban levő részecskék legkisebb és legnagyobb méretét (mérettartomány). Egy adott szitán fennmaradt részecskehalmaz tömege a teljes minta tömegéhez viszonyítva az adott frakció *gyakoriságát* jelenti. A vizsgálat elvéből kifolyólag ismertek a tartományok határai és a mért érték közvetlenül átszámolható gyakorisággá.

#### 7.2.1. 2-dimenziós hisztogram

- 1. Tartományok & határaik megállapítása a feladat szövege alapján → Excel munkalapra bevinni (11. ábra A2–A8 cellák) → hisztogram tartományainak neve (lásd később)
- 2. Adott tartományra vonatkozó gyakoriság megadása (11. ábra C2–C8 cellák)
  - (a) Vizsgálati módszer okán az ábrázolandó adatok rendelkezésre állnak, vagy számolhatók (pl. a 11. ábrán a 0,125 mm-nél kisebb részecskék gyakorisága a tömegük (B2) és a minta össztömegének (B10) hányadosa (C2))
  - (b) Mért adatokat tartományokba kell osztani, és a tartományok nem előre definiáltak (lásd később, 7.3. fejezet)
- 3. Tartományok (A2–A8) és gyakoriságok (C2–C8) celláinak kijelölése (Ctrl+egér) → *Beszúrás/2D oszlop diagram* (11. ábra, bal oldali diagram)

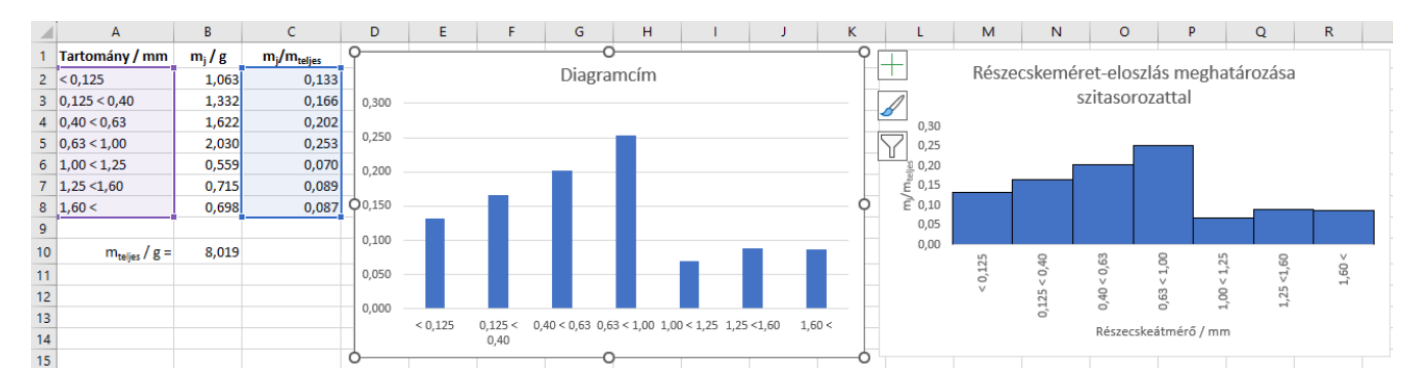

11. ábra. 2-dimenziós ekvidisztáns hisztogram készítése Excelben előre definiált tartományok alapján.

- 4. Formázás
  - (a) Térköz csökkentése  $\longrightarrow$  oszlop kijelölése & jobb katt  $\longrightarrow$  Adatsorok formázása
    - i. Adatsor beállításai főpanel  $\longrightarrow$  Térköz szélessége: 0
    - ii. Kitöltés és vonal főpanel Szegély: folytonos vonal; oszloptól eltérő szín kiválasztása
  - (b) x-tengely felirat kijelölése → Tengelyformázás: Méret és tulajdonságok főpanel → Szövegirány/Egyéni szög beállítása
  - (c) Diagramcím, tengelycím hozzáadása, rácsvonal eltávolítása (stb. ízlés szerint; végeredmény pl. 11. ábra, jobb oldali diagram)

#### 7.2.2. 3-dimenziós hisztogram

Az előző példát folytatva az eredeti részecskehalmazt különböző ideig őröljük, majd az előbbi szitasorozat segítségével meghatározzuk az egyes időpontokra vonatkozó méreteloszlást, amit egy 3D-s hisztogramon mutatunk be.

- 1. Tartományok & határaik megállapítása a feladat szövege alapján → Excel munkalapra bevinni (12. ábra A3–A9 cellák) → hisztogram tartományainak neve (lásd később)
- 2. Adott tartományra vonatkozó *gyakoriság* megadása (12. ábra, 5 min őrlés: C3–C9, 10 min őrlés: E3–E9, 15 min őrlés: G3–G9 és 20 min őrlés: I3–I9)
  - (a) Vizsgálati módszer okán az ábrázolandó adatok rendelkezésre állnak, vagy számolhatók (pl. a 12. ábrán 5 min őrlés után a 0,125 mm-nél kisebb részecskék gyakorisága a tömegük (B3) és a minta össztömegének (B11) hányadosa (C3))
  - (b) Mért adatokat tartományokba kell osztani, és a tartományok nem előre definiáltak (lásd később, 7.3. fejezet)
- Tartományok (A3–A9) és gyakoriságok (C3–C9, E3–E9, G3–G9 és I3–I9) celláinak együttes kijelölése (Ctrl + egér) → *Beszúrás/3D oszlop diagram*, egymás mögé rendezett oszlopok (12. ábra, bal oldali diagram). További adatsor(ok) hozzáadása egy már meglévő diagramhoz: diagramon jobb katt → *Adatok kijelölése*

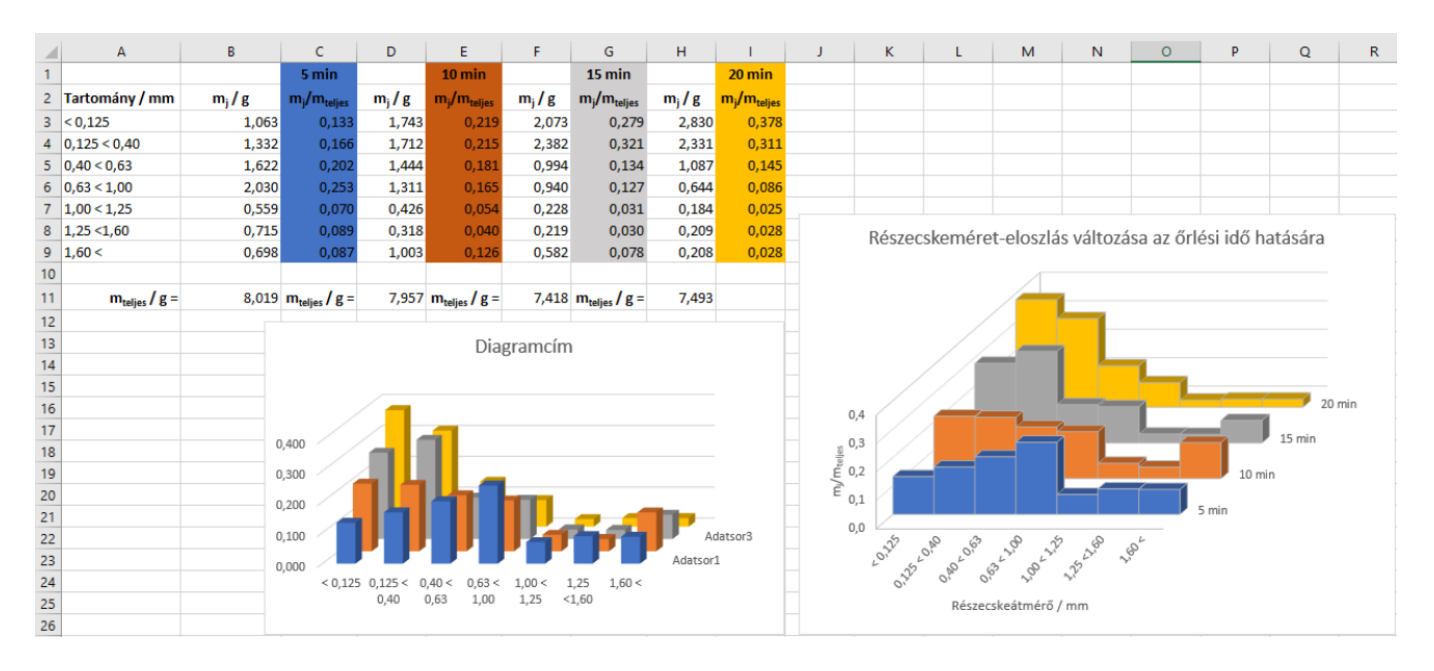

12. ábra. 3-dimenziós ekvidisztáns hisztogram készítése Excelben előre definiált tartományok alapján.

- 4. Formázás
  - (a) Adatsorok elnevezése → diagramon jobb katt → Adatok kijelölése → Szerkesztés/Adatsor neve
  - (b) Térköz csökkentése  $\longrightarrow$  oszlop kijelölése & jobb katt  $\longrightarrow$  Adatsorok formázása
    - i. Adatsor beállításai főpanel  $\longrightarrow$  Térköz szélessége: 0
    - ii. Kitöltés és vonal főpanel Szegély: folytonos vonal; oszloptól eltérő szín kiválasztása
  - (c) Átlátható ábrázolás
    - i. Nézőpont beállítása → jobb katt a diagramon → Térbeli forgatás (alternatív elérési út: Diagramterület formázása/Effektusok/Térbeli forgatás) → vízszintes & függőleges forgatás hozzávetőleges beállítása
    - ii. Oszlopok takarásának csökkentése → oszlopra jobb katt → Adatsor formázása/Adatsor beállításai/Térköz mélységének állítása
  - (d) x-tengely felirat kijelölése → Tengelyformázás: Méret és tulajdonságok főpanel → Szövegirány/Egyéni szög beállítása
  - (e) Diagramcím, tengelycím hozzáadása, rácsvonal itt hasznos (stb. ízlés szerint; végeredmény pl. 12. ábra, jobb oldali diagram)

#### 7.2.3. 2-dimenziós nem ekvidisztáns hisztogram

- Leggyakrabban ekvidisztáns hisztogramok, de nem kötelezően → adatgyűjtés módja; jobban kiemeli, hogy az ábrázolt gyakoriság a folytonos változó (*x*-tengely) mekkora tartományára vonatkozik
- Gyakoriság ∝ oszlop területe
- Excelben Ø beépített funkció *trükkös megoldás* (mm-papíron kézzel való ábrázolás helyett!)
- Az előző példát folytatva, a 20 min őrlési idő után kapott részecskeméret eloszlást szeretnénk ábrázolni, de most nem ekvidisztáns hisztogramot használva.
- Lépésről lépésre (13. ábra)
  - A tartományok (A3–A9) és a hozzájuk tartozó gyakoriságok (C3–C9) ismeretében előállítjuk egy pontsereg koordinátáit (tartomány–gyakoriság adatpárok), melyek segítségével *megrajzoljuk* a hisztogramon látható oszlopok csúcsait. Jelen tartományok alapján 22 db pontból rajzolható meg a hisztogram (D3–D24). Az első (kezdő) pont koordinátája a (0; 0), azaz az origó (E3:F3), mely a részecskeméret eloszlás alsó határának (0 mm) alappontja. Az adatok alapján a 0 – 0,125 mm tartományba (azaz a legkisebb frakcióba) eső részecskék tömegaránya (gyakorisága) 0,378 (C3 cella), így a (0; 0) pontot a (0; 0,378) követi (E4:F4). Ez a tömegarány az egész 0 – 0,125 mm tartományra érvényes, így a 3. pont koordinátái (0,125; 0,378) (E5:F5 cellák.). Végül az első tartományhoz tartozó oszlop második alappontja a 4. pont (E6:F6), azaz (0,125; 0). Ezzel megadtuk a 13. ábra felső hisztogramján látható legmagasabb oszlop 4 csúcsának koordinátáit. A logikát folytatva megadjuk a tartományok kezdeti és végpontjához tartozó alap, illetve maximum gyakoriság pontok koordinátáit (E3:F24).
  - 2. x és y koordináták kijelölése (E3:E24 és F3:F24) → Beszúrás/Pontdiagram/Pont vonalakkal ⇒ 13. ábra felső hisztogram; probléma: oszlopok tartományainak megadása a hagyományos x-tengely helyett?
  - 3. Diagram jobb felső sarkában zöld +-jel --> Tengelycím hozzáadása
  - 4. Diagram jobb felső sarkában zöld +-jel —> Adatfeliratok hozzáadása, További beállítások

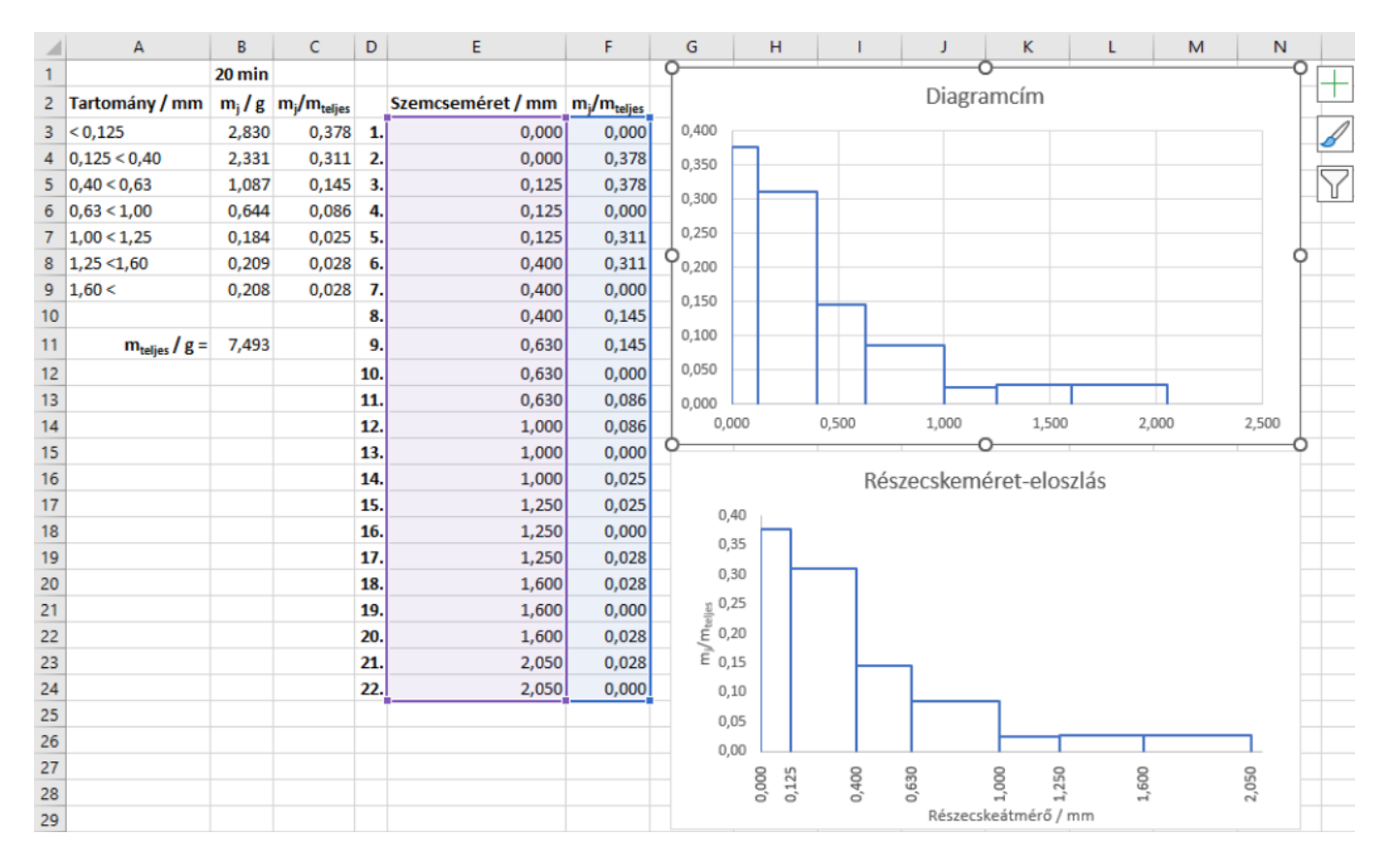

13. ábra. 2-dimenziós nem ekvidisztáns hisztogram készítése Excelben.

- (a) *Felirat beállításai* panel/*Felirat beállításai* al-panel  $\longrightarrow$  *Felirat tartalma:* csak *x*-et mutat
- (b) Felirat beállításai panel/Felirat beállításai al-panel  $\longrightarrow$  Felirat helye: lent
- (c) Felirat beállításai panel/Méret és tulajdonságok al-panel → Igazítás/Szövegirány: Forgatás 270°-kal, vagy Egyéni forgatás
- 5. Oszlopok felső, valamint duplikált adatfeliratait egyesével manuálisan törölni
- 6. *x*-tengely feliratát bent hagyni (távolság), de láthatatlanná tenni → *Tengelyformázás/Szövegbe-állítások/Szöveg kitöltése: nincs*
- 7. Tengelyfeliratok megfelelő pozicionálása
- 8. Végeredmény: 13. ábra alsó hisztogram

### 7.3. Hisztogramkészítés Excelben nem ismert gyakoriságadatok és előre nem definiált tartományok alapján

Tegyük fel, hogy egy részecskehalmaz méretét elektronmikroszkópos felvételek és digitális képelemzés (lásd később, 7.4. fejezet) alapján szeretnénk meghatározni. A képfeldolgozás eredményeként sok részecskeméretet kapunk.

#### 7.3.1. Hisztogram egy adatsorral

- 1. Adatok (itt részecskeméret) bevitele egy Excel táblázatba
- 2. Adatok kijelölése Beszúrás/Statisztikai diagram beszúrása/Hisztogram
- 3. Automatikus tartományállítás & szortírozás; egyedüli feladat: formázás

#### 7.3.2. Hisztogram több adatsorral

- Excelben Ø beépített funkció több adatsor eloszlásának egy hisztogramon történő ábrázolására.
- Az előbbi példát folytatva tételezzük fel, hogy két mintafrakció (eltérő őrlési idő) méreteloszlását egy közös hisztogramon szeretnénk ábrázolni. A hisztogram elkészítéséhez meg kell adnunk a tartományokat, melyekre a folytonos változót (itt részecskeméret) felosztjuk, és meg kell határoznunk az adott tartományba eső adatok számát (gyakoriságát).
- Lépésről lépésre (14. ábra)
  - 1. Adatok bevitele Excelbe (részecskeátmérő d/µm; A-oszlop: 5 min, B-oszlop: 10 min őrlés után)
  - 2. Tartományok szélességének számítása  $W = 3.5 \cdot \sigma \cdot N^{-1/3}$  egyenlettel
    - (a) Adatsorok szórásának számítása ( $\sigma$ )  $\longrightarrow$  *Szór.m* Excel függvény (D2 és E2 cellák)
    - (b) Mintaszám meghatározása (N)  $\longrightarrow$  Darab Excel függvény (D3 és E3 cellák)
    - (c) Tartomány szélességének számítása (W; D4 és E5 cellák)
    - (d) Közös ábrázoláshoz átlagos tartományszélesség  $W_{\text{átlag}} = (D4 + E4)/2 = D7$
  - 3. Adatsorok legkisebb és legnagyobb elemeinek kiválasztása → *Min* & *Max* Excel függvények (D5 és E5, valamint D6 és E6 cellák)
  - 4. Tartományok kijelölése
    - (a) Kezdőérték az abszolút minimumnál  $\approx W_{\text{átlag}}/2$ -vel kisebb (G2 = E5 D7/2)
    - (b) Tartományok W<sub>átlag</sub>-gal nőnek (G2:G30)
    - (c) Végérték az abszolút maximumnál (D6) nagyobb
  - 5. Tartományokba eső elemek darabszáma → *Gyakoriság(adattömb;intervallumtömb)* Excel függvény
    - (a) Régebbi Excel verzióknál: tartományok számával megegyező számú cella kijelölése (I2:I30), függvény bírása után Ctrl+Shift+Enter; újabb Excel verziók: első cellában (I2) függvény megadása majd Enter
    - (b)  $adattömb \longrightarrow szétválogatandó adatok helye (A-, illetve B-oszlop)$
    - (c) *intervallumtömb*  $\longrightarrow$  előre definiált tartományok helye (G2:G30)
    - (d) A *Gykoriság* Excel függvény automatikusan elvégzi az adatok szétválogatását a megfelelő tartományokba és beírja a darabszámokat. A függvény által kiírt első érték az első tartománynál kisebb elemek darabszáma, míg az utolsó érték az utolsó tartománynál nagyobb elemek darabszáma, így a tartományok a G2:G30, míg a gyakoriságok az I2:I31, illetve J2:J31 helyekre kerülnek.
  - 6. Megadjuk a tartományoknak a hisztogramon megjelenő nevét (H2:H31)
  - A tartományok nevének (H2:H31) és a gyakoriságoknak (I2:I31, J2:J31) felhasználásával hisztogramot készítünk a korábbi fejezeteknek megfelelően (14. ábra két opcionális hisztogram megoldása)

|    | Α     | В      | С                    | D     | E      | F | G              | Н                   | 1                       | J                        |
|----|-------|--------|----------------------|-------|--------|---|----------------|---------------------|-------------------------|--------------------------|
| 1  | 5 min | 10 min |                      | 5 min | 10 min |   | Tartomány / µm | Tartomány neve / μm | Gyakoriság / db - 5 min | Gyakoriság / db - 10 min |
| 2  | d /   | μm     | σ=                   | 3,45  | 3,45   |   | 3,8            | 0<3,8               | 0                       | 0                        |
| 3  | 17,60 | 12,60  | N=                   | 2039  | 1900   |   | 4,8            | 3,8<4,8             | 0                       | 2                        |
| 4  | 16,80 | 11,80  | W=                   | 0,95  | 0,97   |   | 5,7            | 4,8<5,7             | 0                       | 3                        |
| 5  | 18,10 | 13,10  | Min=                 | 9,3   | 4,3    |   | 6,7            | 5,7<6,7             | 0                       | 9                        |
| 6  | 20,80 | 15,80  | Max=                 | 29,8  | 24,8   |   | 7,7            | 6,7<7,7             | 0                       | 11                       |
| 7  | 21,90 | 16,90  | W <sub>átlag</sub> = | 0,96  |        |   | 8,6            | 7,7<8,6             | 0                       | 42                       |
| 8  | 21,90 | 16,90  |                      |       |        |   | 9,6            | 8,6<9,6             | 2                       | 53                       |
| 9  | 24,30 | 19,30  |                      |       |        |   | 10,6           | 9,6<10,6            | 2                       | 74                       |
| 10 | 23,20 | 18,20  |                      |       |        |   | 11,5           | 10,6<11,5           | 9                       | 113                      |
| 11 | 23,50 | 18,50  |                      |       |        |   | 12,5           | 11,5<12,5           | 9                       | 137                      |
| 12 | 21,80 | 16,80  |                      |       |        |   | 13,4           | 12,5<13,4           | 33                      | 197                      |
| 13 | 19,90 | 14,90  |                      |       |        |   | 14,4           | 13,4<14,4           | 61                      | 173                      |
| 14 | 19,20 | 14,20  |                      |       |        |   | 15,4           | 14,4<15,4           | 63                      | 194                      |
| 15 | 22,40 | 17,40  |                      |       |        |   | 16,3           | 15,4<16,3           | 117                     | 202                      |
| 16 | 22,20 | 17,20  |                      |       |        |   | 17,3           | 16,3<17,3           | 122                     | 188                      |
| 17 | 23,80 | 18,80  |                      |       |        |   | 18,3           | 17,3<18,3           | 208                     | 164                      |
| 18 | 26,20 | 21,20  |                      |       |        |   | 19,2           | 18,3<19,2           | 198                     | 132                      |
| 19 | 27,00 | 22,00  |                      |       |        |   | 20,2           | 19,2<20,2           | 194                     | 86                       |
| 20 | 19,00 | 14,00  |                      |       |        |   | 21,1           | 20,2<21,1           | 228                     | 51                       |
| 21 | 20,90 | 15,90  |                      |       |        |   | 22,1           | 21,1<22,1           | 218                     | 43                       |
| 22 | 22,40 | 17,40  |                      |       |        |   | 23,1           | 22,1<23,1           | 159                     | 12                       |
| 23 | 25,80 | 20,80  |                      |       |        |   | 24,0           | 23,1<24,0           | 159                     | 11                       |
| 24 | 22,10 | 17,10  |                      |       |        |   | 25,0           | 24,0<25,0           | 102                     | 3                        |
| 25 | 22,30 | 17,30  |                      |       |        |   | 26,0           | 25,0<26,0           | 62                      | 0                        |
| 26 | 18,70 | 13,70  |                      |       |        |   | 26,9           | 26,0<26,9           | 50                      | 0                        |
| 27 | 20,20 | 15,20  |                      |       |        |   | 27,9           | 26,9<27,9           | 25                      | 0                        |
| 28 | 22,30 | 17,30  |                      |       |        |   | 28,8           | 27,9<28,8           | 14                      | 0                        |
| 29 | 22,60 | 17,60  |                      |       |        |   | 29,8           | 28,8<29,8           | 4                       | 0                        |
| 30 | 22,50 | 17,50  |                      |       |        |   | 30,8           | 29,8<30,8           | 0                       | 0                        |
| 31 | 25,60 | 20,60  |                      |       |        |   |                | >30,8               | 0                       | 0                        |

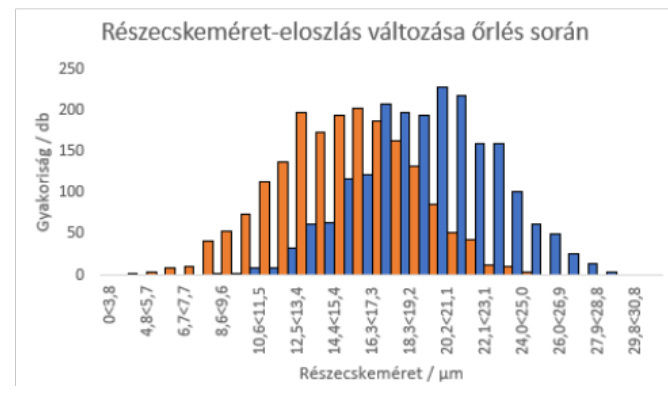

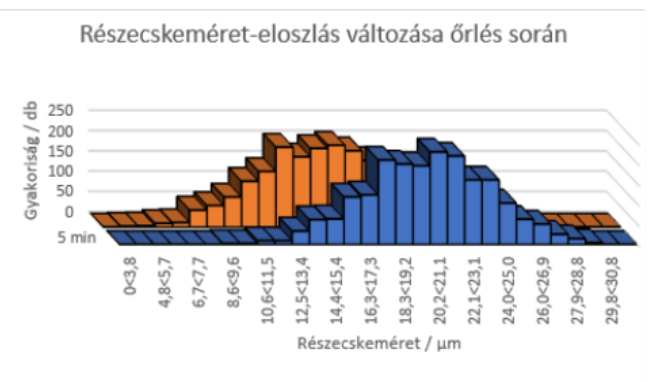

14. ábra. Több adatsor gyakoriság-eloszlásának meghatározása és bemutatása közös hisztogramon.

### 7.4. Részecskeméret meghatározása digitális képelemzéssel (ImageJ)

- Ingyenesen letölthető képelemző software (link: https://imagej.nih.gov/ij/download.html)
- Szerteágazó alkalmazási lehetőségek; most: részecskeméret meghatározása
- Tegyük fel, hogy a kémiai technológia laboratóriumban / a kutatómunkánk során (elektron)mikroszkópos felvételeket készítettünk, melyek alapján a vizsgált minta részecskeméret-eloszlását szeretnénk meghatározni. (A gyakorlatban sohasem elegendő 1 db kép kiértékelése!)
- Lépésről lépésre (15. ábra)
  - 1. ImageJ program kezelőfelülete (15a ábra)
  - 2. Kép beolvasása: *File/Open*  $\longrightarrow$  15b ábra

- 3. Méretkalibráció (pixel valós mértékegység konverzió)
  - (a) (Potenciálisan) kis méretű kép → zoom: *Ctrl*+egérgörgő
  - (b) Egyenes vonal húzása: Straight line ikon választása (15a ábra; piros 1-es jelölő)
  - (c) Képen látható skála (scale bar) teljes hosszán egyenest húzni (bal katt és egér mozgatása; Shift+bal katt-tal vízszintes/függőleges egyenes is húzható)
  - (d) Vonal hosszának megadása valós mértékegységgel  $\longrightarrow$  *Analyze/Set Scale* 
    - i. A húzott vonal pixelben kifejezett hossza: Distance in pixels (automatikusan megadva)
    - ii. Valós méret megadása: Known distance (képen látható skála mérőszáma, 15b ábrán 20)
    - iii. Mértékegység megadása a skála alapján: Unit of length (15b ábrán µm)
    - iv. Jóváhagyás: OK
    - v. Minden eltérő pozícióban / nagyításban készített képnél új méretkalibráció!
- 4. Fekete-fehér (bináris) képpé konvertálás
  - (a) Automatikus (kényelmes, nem hangolható)  $\longrightarrow$  *Process/Binary/Make Binary* (15c ábra)
  - (b) Manuális (körülményesebb, hangolható)  $\longrightarrow$  *Image/Adjust/Threshold*...
    - i. Eljárás marad Default, végeredmény típusa: B&W
    - ii. Dark background → úgy beállítani, hogy az eredményül kapott képen a mérendő objektum fehér, a háttér fekete legyen
    - iii. Csúszkák állítása szükség szerint → részecskék átfedésének/összeérésének csökkentése (méret jelentősen változhat!) (15c ábra)
    - iv. Jóváhagyás: *Apply*; ablak bezárása: *X*
- 5. Vizsgálandó tartomány kijelölése (ROI, Region of Interest)
  - (a) Egész kép vizsgálata  $\longrightarrow \emptyset$  teendő
  - (b) Kisebb tartomány kijelölése → program fejlécében *Rectangle* választása (15a ábra; piros 2-es jelölő) → képen bekeretezni a vizsgálandó tartományt (15c ábra, sárga jelölő keret)
- Eredményként kiírandó paraméterek beállítása → Analyze/Set Measurement → Feret's diameter kiválasztása (Feret átmérő: egy objektum bármely két pontja közötti maximális távolság; közel izometrikus részecske esetén tipikus részecskeméret)
- 7. Részecskeméret meghatározás elvégzése
  - (a) Automatikus (különálló részecskék, mind számolandó) Analyze/Analyze Particles...
    - i. Kiértékelt részecskék megjelenítése külön ablakban Show: outlines (15d ábra)
    - ii. Kiválasztani: Display results, Clear results, Exclude on edges
    - iii. Jóváhagyás:  $OK \longrightarrow$  összefoglaló táblázat (lásd később)
  - (b) Manuális (diszkrét részecskékre nem elkülöníthető halmazok)
    - i. Fejlécben *Straight line* funkció kiválasztása (15a ábra; piros 1-es jelölő) → részecske mérendő dimenziója mentén távolság kijelölése vonalhúzással → mérés: *Ctrl*+M
    - ii. Ismétlés minden vizsgálandó objektumra
  - (c) Eredmények táblázata
    - i. Excel munkalapra másolás  $\longrightarrow Ctrl+A \& Ctrl+C \& Ctrl+V$
    - ii. Nem értékelendő paraméterek oszlopainak törlése (*Feret* (legnagyobb átellenes kiterjedés), *MinFeret* (legkisebb átellenes kiterjedés) szükséges); izometrikus & anizometrikus részecskék korrekt jellemzése
    - iii. Tizedes szeparátor változtatása  $\longrightarrow$  adatok kijelölése  $\longrightarrow Ctrl+H \longrightarrow$  csere panel (keresett szöveg: , ; csere szöveg: , ; Az összes cseréje)
- 8. Mért adatokból pl. hisztogramkészítés

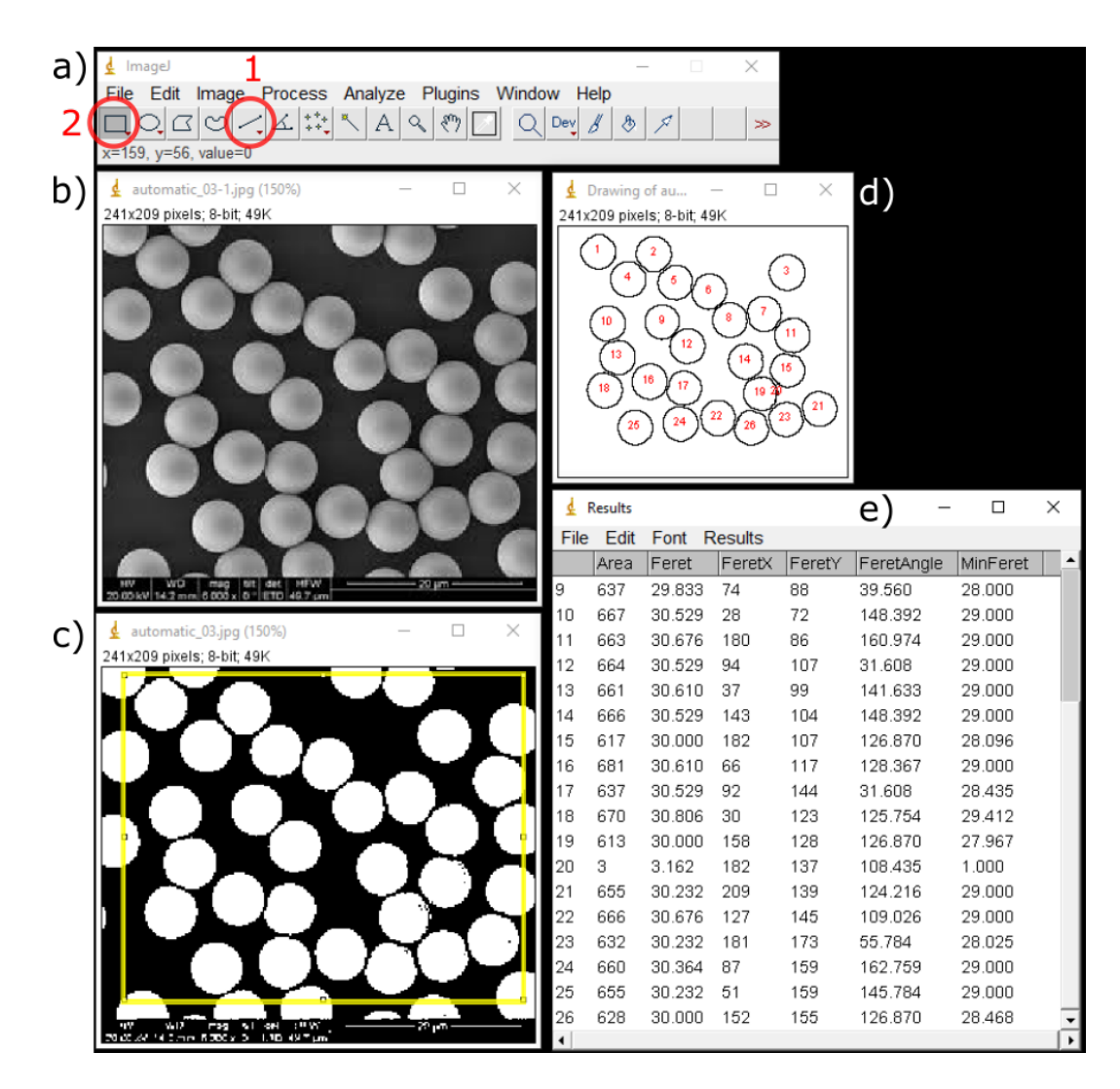

15. ábra. Az *ImageJ* program kezelőfelülete (a), és a digitális képelemezéssel történő méretmeghatározás részlépései: b) elektronmikroszkópos kép, c) fekete-fehér bináris kép, d) *ROI*-n belüli feldolgozandó részecskék és e) eredménytáblázat.

### 7.5. Feladatok

1. O A technológia laborgyakorlaton egy pormintát 5 percig golyósmalomban őröltünk, majd egy szitasorozattal különböző mérettartományú frakciókra választottuk szét. A szitálás során először a legnagyobb, majd az egyre kisebb méretű részecskék maradnak fent az egymás alatt elhelyezett, csökkenő pórusméretű szitákon. Az adott szita pórusméreténél ( $d_{szita}$ ) nagyobb méretű részecskefrakciók tömegét ( $m_i$ ) az alábbi táblázatban foglaltuk össze.

| $d_{\rm szita}$ / mm | 1,60  | 1,25  | 1,00  | 0,63  | 0,40  | 0,125 |       |
|----------------------|-------|-------|-------|-------|-------|-------|-------|
| $m_j/g$              | 0,698 | 0,715 | 0,559 | 2,030 | 1,622 | 1,332 | 1,063 |

- (a) A részecskefrakciók gyakoriságát számoljuk ki a frakció tömegének és a minta össztömegének hányadosaként.
- (b) Készítsünk méreteloszlást mutató ekvidisztáns hisztogramot a gyakoriságok és a mérettartományok ismeretében.
- (c) Készítsünk méreteloszlást mutató nem ekvidisztáns hisztogramot a gyakoriságok és a mérettartományok ismeretében.

2. A technológia laborgyakorlaton egy pormintát 15 percig golyósmalomban őröltünk, majd egy szitasorozattal különböző mérettartományú frakciókra választottuk szét. A szitálás során először a legnagyobb, majd az egyre kisebb méretű részecskék maradnak fent az egymás alatt elhelyezett, csökkenő pórusméretű szitákon. Az adott szita pórusméreténél ( $d_{szita}$ ) nagyobb méretű részecskefrakciók tömegét ( $m_i$ ) az alábbi táblázatban foglaltuk össze.

| $d_{\rm szita}$ / mm | 1,60  | 1,25  | 1,00  | 0,63  | 0,40  | 0,125 |       |
|----------------------|-------|-------|-------|-------|-------|-------|-------|
| $m_j/g$              | 0,582 | 0,219 | 0,228 | 0,940 | 0,994 | 2,382 | 2,073 |

- (a) A részecskefrakciók gyakoriságát számoljuk ki a frakció tömegének és a minta össztömegének hányadosaként.
- (b) Készítsünk méreteloszlást mutató ekvidisztáns hisztogramot a gyakoriságok és a mérettartományok ismeretében.
- (c) Készítsünk méreteloszlást mutató nem ekvidisztáns hisztogramot a gyakoriságok és a mérettartományok ismeretében.
- 3. O A technológia laborgyakorlaton egy porminta részleteit 5, 10, 15, illetve 20 percig golyósmalomban őröltük, majd egy szitasorozattal különböző mérettartományú frakciókra választottuk szét. A szitálás során először a legnagyobb, majd az egyre kisebb méretű részecskék maradnak fent az egymás alatt elhelyezett, csökkenő pórusméretű szitákon. Az adott szita pórusméreténél ( $d_{szita}$ ) nagyobb méretű részecskefrakciók tömegét ( $m_i$ ) az alábbi táblázatban foglaltuk össze.

| $t_{\rm őrlés}/\min$   | 5                        | 10    | 15    | 20    |  |  |  |
|------------------------|--------------------------|-------|-------|-------|--|--|--|
| $d_{\rm szita}/\rm mm$ | <i>m<sub>j</sub></i> / g |       |       |       |  |  |  |
| 1,60                   | 0,698                    | 1,003 | 0,582 | 0,208 |  |  |  |
| 1,25                   | 0,715                    | 0,318 | 0,219 | 0,209 |  |  |  |
| 1,00                   | 0,559                    | 0,426 | 0,228 | 0,184 |  |  |  |
| 0,63                   | 2,030                    | 1,311 | 0,940 | 0,644 |  |  |  |
| 0,40                   | 1,622                    | 1,444 | 0,994 | 1,087 |  |  |  |
| 0,125                  | 1,332                    | 1,712 | 2,382 | 2,331 |  |  |  |
|                        | 1,063                    | 1,743 | 2,073 | 2,830 |  |  |  |

- (a) A részecskefrakciók gyakoriságát számoljuk ki a frakció tömegének és a minta össztömegének hányadosaként, minden őrlési idő esetén külön-külön.
- (b) Készítsünk méreteloszlást mutató ekvidisztáns 3-dimenziós hisztogramot a gyakoriságok és a mérettartományok ismeretében. Hogyan változik a legvalószínűbb részecskeméret az őrlési idő előrehaladtával?
- 4. A technológia laborgyakorlaton egy porminta részleteit 5 percig golyósmalomban őröltük 5, 10, illetve 15 db őrlőgolyót használva. Ezután egy szitasorozattal különböző mérettartományú frakciókra választottuk szét a mintákat. A szitálás során először a legnagyobb, majd az egyre kisebb méretű részecskék maradnak fent az egymás alatt elhelyezett, csökkenő pórusméretű szitákon. Az adott szita pórusméreténél ( $d_{szita}$ ) nagyobb méretű részecskefrakciók tömegét ( $m_j$ ) az alábbi táblázatban foglaltuk össze.

| $N_{\rm goly \acute{o}} /  {\rm db}$ | 5       | 10    | 15    |  |  |  |
|--------------------------------------|---------|-------|-------|--|--|--|
| $d_{\rm szita}/\rm mm$               | $m_j/g$ |       |       |  |  |  |
| 1,60                                 | 0,399   | 0,152 | 0,488 |  |  |  |
| 1,25                                 | 0,474   | 0,304 | 0,643 |  |  |  |
| 1,00                                 | 0,650   | 0,317 | 0,824 |  |  |  |
| 0,63                                 | 0,909   | 1,194 | 1,012 |  |  |  |
| 0,40                                 | 1,248   | 1,464 | 1,309 |  |  |  |
| 0,125                                | 1,120   | 2,154 | 1,861 |  |  |  |
|                                      | 1,063   | 1,814 | 2,419 |  |  |  |
|                                      |         |       |       |  |  |  |

- (a) A részecskefrakciók gyakoriságát számoljuk ki a frakció tömegének és a minta össztömegének hányadosaként, minden őrlési paraméter esetén külön-külön.
- (b) Készítsünk méreteloszlást mutató ekvidisztáns 3-dimenziós hisztogramot a gyakoriságok és a mérettartományok ismeretében. Hogyan változik a legvalószínűbb részecskeméret az őrlőgolyók számának növekedésével?
- 5. O A Különálló nanorészecskék méretének és összetételének meghatározására alkalmas analitikai módszert fejlesztünk, melynek teszteléséhez kereskedelmi forgalomban elérhető, gömb alakú arany nanorészecskéket tartalmazó szuszpenziókat vásárolunk. A módszer által meghatározott részecskeméreteket (*d* / nm) a *CooSpace/Dokumentumok* között elérhető *AuNPs.xlsx* Excel file tartalmazza. Az első és harmadik standard mintákra végzett mérési eredményeket (STD1 és STD3) ábrázoljuk egy közös hisztogramon. A leggyakoribb mérettartomány középértéke és az adatsor szórása alapján mondjuk meg, hogy az egyes standard mintákat milyen névleges mérettel árulhatták?
- 7. O C Egy szintézis során a *CooSpace/Dokumentumok* között elérhető *automatic\_01.jpg* mikroszkópos felvételen látható részecskéket állítottuk elő. Automatizált digitális képelemzéssel határozzuk meg a részecskék méretét, majd az adatokat ábrázoljuk egy hisztogramon. Melyik a legvalószínűbb részecskeméret-tartomány?
- 8. Automatizált digitális képelemzéssel határozzuk meg a részecskék méretét a *CooSpace/ Dokumentumok* között elérhető *automatic\_02.jpg* vagy *automatic\_03.jpg* mikroszkópos felvételen. Az adatokat ábrázoljuk egy hisztogramon. Melyik a legvalószínűbb részecskeméret-tartomány?
- 9. O Egy szintézis során a *CooSpace/Dokumentumok* között elérhető *manual\_01.jpg* mikroszkópos felvételen látható részecskéket állítottuk elő. Manuális digitális képelemzéssel határozzuk meg a részecskék jellemző méretét legalább 35 db részecske esetén, majd az adatokat ábrázoljuk egy hisztogramon. Melyik a legvalószínűbb részecskeméret-tartomány?
- 10. Manuális digitális képelemzéssel határozzuk meg a részecskék méretét a *CooSpace/ Dokumentumok* között elérhető *manual\_02.jpg*, *manual\_03.jpg*, *manual\_04.jpg*, vagy *manual\_05.jpg* mikroszkópos felvételen, kb. 35 – 100 db részecske esetén. *Anizometrikus részecskék esetén végig egy*

*kiválasztott dimenziót vizsgáljunk.* Az adatokat ábrázoljuk egy hisztogramon. Melyik a legvalószínűbb részecskeméret-tartomány?